∧ bioline

# BioUltra MODE D'EMPLOI MODÈLES: UL570

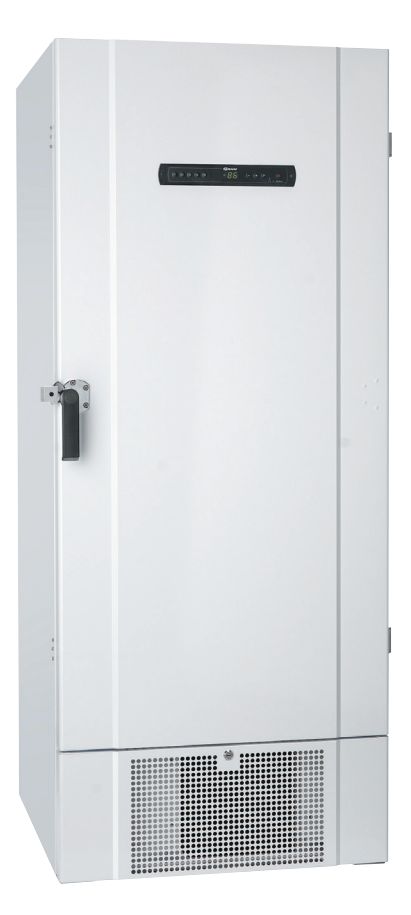

### Mode d'emploi original

Réf.d'article 765042635 Révision n° 20231218 Français **GRAM** Biostorage you can depend on

# Guide rapide : BioUltra

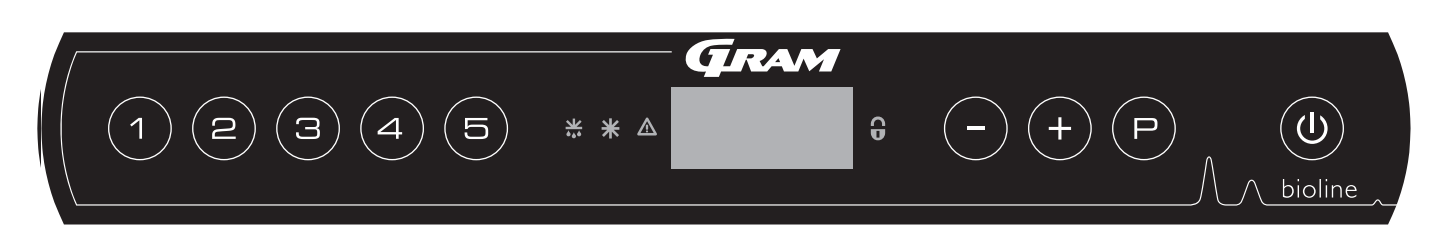

#### Marche/arrêt

Appuyez sur la touche () pour allumer l'armoire. Appuyez sur la touche () pendant 6 secondes pour éteindre l'armoire. La version logicielle de l'armoire s'affiche lors de la mise sous tension de l'armoire, suivie de la version. L'armoire est prête lorsque la température est affichée.

#### Réglage de la température

Pour régler la température, maintenez la touche  $\bigcirc$  enfoncée en appuyant sur (+) ou sur  $\bigcirc$ . Confirmez les réglages en relâchant les touches.

#### Menu utilisateur

| Accès au menu 🖻 + 🛈 🛪       | ⊋   | ≯   |                                  |                                                                                 |
|-----------------------------|-----|-----|----------------------------------|---------------------------------------------------------------------------------|
| Réglages d'alarmes locales  | LAL | LhL | [°C]                             | Seuil d'alarme supérieur. Code de l'alarme activée [A2]                         |
|                             |     | LLL | [°C]                             | Seuil d'alarme inférieur. Code de l'alarme activée [A3]                         |
|                             |     | Lhd | [Min]                            | Temporisation du seuil d'alarme supérieur                                       |
|                             |     | LLd | [Min]                            | Temporisation du seuil d'alarme inférieur                                       |
|                             |     | BU  | Marche/arrêt                     | Signal sonore pour les codes d'alarme [A2] et [A3]. [1= marche/0= arrêt]        |
| Réglages d'alarmes externes | EAL | EhL | [°C]                             | Seuil d'alarme supérieur. Code de l'alarme activée [A4]                         |
|                             |     | ELL | [°C]                             | Seuil d'alarme inférieur. Code de l'alarme activée [A5]                         |
|                             |     | Ehd | [Min]                            | Temporisation du seuil d'alarme supérieur                                       |
|                             |     | ELd | [Min]                            | Temporisation du seuil d'alarme inférieur                                       |
|                             |     | BU  | Marche/arrêt                     | Signal sonore pour les codes d'alarme [A4], [A5]. [1= marche/0= arrêt]          |
| Décalage des capteurs       | cAL | cA  | [К]                              | Décalage de capteur A.<br>Capteur de référence pour le système de réfrigération |
|                             |     | cE  | [K]                              | Décalage de capteur E. Capteur de référence pour l'affichage et les alarmes     |
|                             | ALL |     | Activation des<br>[FAS]= limites | seuils d'alarme accompagnée.<br>verrouillées/[ESC] = suit la consigne           |
|                             | dPS |     | Capteur de réf                   | érence pour l'affichage (A ou E) (E est le réglage d'usine)                     |

### Exemple : réglage des seuils supérieurs pour les alarmes ; LhL

- Appuyez sur les touches (P) + (1) et maintenez-les enfoncées pendant plus de 3 secondes.
- Appuyez sur 🕑 pour sélectionner LAL. LhL s'affiche à l'écran.
- → Appuyez sur (P) pour sélectionner LhL. 25 s'affiche à l'écran.
- Appuyez sur (-) ou (+) pour définir la valeur souhaitée de seuil supérieur de température.
- $\rightarrow$  Appuyez sur  $\bigcirc$  pour confirmer la valeur définie.
- → Appuyez deux fois sur () pour revenir à LAL
- Appuyez sur (+) pour atteindre le niveau suivant. EAL, cAL, ALL et dPS sont situés au même niveau.
- → Appuyez sur () pour quitter le menu utilisateur.

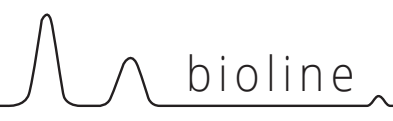

#### Alarmes

| Codes d'alarme | A2 | Les seuils d'alarme supérieurs (LhL) sont ou ont été activés |
|----------------|----|--------------------------------------------------------------|
|                | A3 | Les seuils d'alarme inférieurs (LLL) sont ou ont été activés |

#### Accuser réception d'une alarme sonore

Codes d'alarme de température A2 et/ou A3 : clignotement à l'écran. appuyez sur P pour accuser réception. L'écran continuera à clignoter si la température dépasse les seuils d'alarme.

#### Alarmes de verrouillage : A2, A3, A4 et A5

En raison des éventuelles implications des alarmes, , le témoin rouge du triangle s'allumera et le code d'alarme correspondant clignotera à l'écran. L'état d'alarme restera activé jusqu'à ce qu'il soit acquitté en appuyant sur (P).

#### Lecture de la température max./min.

Lisez la température la plus élevée enregistrée à l'intérieur de l'armoire en maintenant la touche (+) enfoncée. Lisez la température la plus basse enregistrée à l'intérieur de l'armoire en maintenant la touche (-) enfoncée.

#### Lecture de l'historique des alarmes : exemple [A2]

[A2] clignote à l'écran : cela signifie que la température a dépassé la valeur définie comme seuil supérieur de température, LhL. Appuyez sur (P) pour accuser réception de [A2]. L'écran continue de clignoter, ce qui indique que l'historique des alarmes contient des informations. Appuyez sur (+), l'indication « Htt » (temps de haute température) s'affiche, appuyez sur (P) pour voir pendant combien de temps la température était supérieure au seuil d'alarme défini. Appuyez sur (0) pour revenir à « Htt ». Appuyez sur (+) pour atteindre « Ht » (température la plus élevée). Appuyez sur (P) pour lire la température la plus élevée enregistrée pendant « Htt ». Appuyez sur (0) pour revenir à « Ht » et appuyez de nouveau sur (0) pour quitter la fonction d'historique des alarmes. La procédure de lecture d'une alarme [A3] est identique, à l'exception de l'accès à l'historique des alarmes à l'aide de la touche (-). La lecture de températures inférieures aux seuils définis s'effectue avec les paramètres « Ltt »et « Lt ». Un affichage clignotant sans code d'alarme indique que l'on a accusé réception des codes d'alarme, mais que le système d'alarme contient des informations.

#### Réinitialisation du max./min. et de l'historique des alarmes

La réinitialisation du max./min. et de l'historique des alarmes s'effectue en maintenant les touches - et + enfoncées pendant plus de 3 secondes. Un signal sonore est émis lorsque la réinitialisation est terminée.

#### Lecture du capteur et codes d'erreur

| Accès au menu 🖻 + 🖘 刔                 | ⊋   | (P)→[°C]                                                | Code | e affiché et son message                                                                                                    |
|---------------------------------------|-----|---------------------------------------------------------|------|----------------------------------------------------------------------------------------------------|
| Capteur de système de réfrigération   | P-A | Valeur au niveau du capteur de système de réfrigération | F1   | Erreur au niveau du capteur de<br>système de réfrigération                                                                              |
| Capteur d'évaporateur                 | P-B | Valeur du capteur de l'évaporateur                      | F2   | Erreur au niveau du capteur de<br>l'évaporateur                                                                                         |
| Capteur pour condenseur               | P-C | Valeur du capteur de condenseur                         | F3   | Erreur au niveau du capteur de<br>condenseur                                                                                            |
| Capteur pour affichage et alarmes P-E |     | Valeur pour le capteur d'affichage et<br>d'alarmes      |      | Erreur au niveau du capteur d'affichage et d'alarmes                                                                                    |
|                                       |     |                                                         |      |                                                                                                    |
|                                       |     |                                                         | F7   | Condenseur en surchauffe                                                                                                    |
|                                       |     |                                                         | F8   | L'interrupteur de sécurité de<br>surpression s'est déclenché suite à une<br>pression excessive dans le système de<br>refroidissement BT |

| Guide rapide : BioUltra2                                                                                                    |
|----------------------------------------------------------------------------------------------------|
| Table des matières                                                                                                    |
| Sécurité                                                                                                    |
| Installation.8Configuration initiale8Environnements10Montage des étagères12Utilisation correcte de la poignée de porte extérieure13Utilisation correcte des poignées de porte intérieures14Contact sec15Raccordement électrique16Liaison équipotentielle18Raccordement à l'alimentation en eau19 |
| Démarrage20Affichage numérique20Présentation du menu21Codes d'erreur22Exemples d'alarmes23                                                                                                    |
| Alarmes locales24Alarme locale élevée24Alarme locale basse24Temporisation d'alarme locale élevée25Temporisation d'alarme locale basse25Réglages sonores locaux26                                                                                                    |
| Alarmes externes27Alarme externe élevée27Alarme externe basse27Temporisation d'alarme externe élevée28Réglages sonores externes29                                                                                                    |
| Réglages de paramètres.30Décalage de capteurs30Seuils d'alarme accompagnés/définis31Capteur d'affichage32                                                                                                    |
| Entretien régulier.33Nettoyage33Joint de porte.34Dégivrage des portes intérieures et de l'armoire.35Vanne d'égalisation.36                                                                                                    |

| Informations générales                                                                                                    |
|----------------------------------------------------------------------------------------------------|
| Plaque signalétique/immatriculation       38         Orifice d'accès       39         Boîtes et casiers       40         Monter/démonter la poignée de porte       41                                                                                                    |
| Mise au rebut                                                                                                    |
| Fiche technique         44           BioUltra UL570         44                                                                                                    |
| Circuits frigorifiques48                                                                                                    |
| Armoires refroidies par air UL 570 H, 50 Hz48Armoires refroidies par air UL 570 H, 60 Hz49Armoires refroidies par air UL 570 G, 50/60 Hz49Armoires hybrides (refroidies par air et eau) UL 57050Armoires UL 570 G à refroidissement par air51Armoires hybrides (refroidies par air et eau) UL 570 |
| Schéma de câblage53<br>Toutes les armoires UL 57053                                                                                                    |
| Déclaration de conformité54                                                                                                    |
| <b>QI &amp; QO</b>                                                                                                    |
| <b>QP</b> 64<br>Qualification de performance                                                                                                    |

Copyright © 2006- Gram BioLine, une division de Gram Scientific, Danemark. Tous droits réservés.

Sauf indication contraire, Gram BioLine est le propriétaire du contenu de cette publication, qui est protégé par la législation et les dispositions en matière de copyright danoises et internationales.

Les informations et images ne peuvent être exploitées, copiées ou transférées sans l'autorisation expresse et écrite de Gram BioLine.

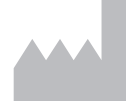

Fabriqué par **Gram Scientific ApS** Aage Grams Vej 1 · 6500 Vojens · Danemark Tél. : +45 73 20 13 00 e-mail : info@gram-bioline.com · www.gram-bioline.com

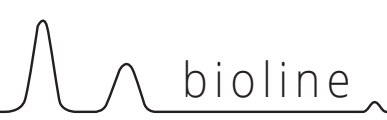

## Avant de commencer

*Veillez à lire attentivement le mode d'emploi avant la première utilisation de l'armoire. En cas de besoin d'assistance produit, n'hésitez pas à nous contacter à l'adresse suivante : support@gram-bioline.com.* 

Ce mode d'emploi est destiné aux gammes de produits suivantes :

### **BioUltra**

Nous vous recommandons de lire attentivement le mode d'emploi avant la première utilisation de l'armoire.

Gram Scientific ne garantit pas un fonctionnement sûr si l'armoire est utilisée à des fins autres que celles pour lesquelles elle a été conçue. Le contenu du mode d'emploi peut être modifié sans préavis.

Aucune partie de ce mode d'emploi ne peut être reproduite sous quelque forme que ce soit sans l'autorisation écrite expresse de Gram Scientific. Gram Scientific garantit l'armoire sous certaines conditions de garantie. Gram Scientific n'est aucunement responsable de toute perte ou dommage causé au contenu.

Ce mode d'emploi doit être considéré comme faisant partie intégrante de l'armoire et doit être rangé à proximité de l'armoire et être facile d'accès. En cas de perte du mode d'emploi, veuillez vous adresser à votre distributeur local ou à Gram Scientific pour en obtenir un exemplaire de remplacement. Pour obtenir les versions actuelles du manuel, rendez-vous sur **www.gram-bioline.com**.

### Usage prévu

**Les congélateurs Gram BioLine BioUltra** sont conçus et fabriqués pour fournir des conditions de stockage sûres et précises à de très basses températures. Conçu pour une plage de fonctionnement comprise entre -60 °C et -86 °C, avec une température ambiante maximale de +30 °C et une humidité relative maximale de 70 %.

L'utilisateur doit s'assurer que l'armoire est utilisée conformément à l'usage prévu. Une utilisation anormale ou contraire à l'usage prévu ou aux lignes directrices exposées dans la documentation du produit peut entraîner : un danger pour la sécurité du patient, des dommages aux éléments stockés, des dommages à l'armoire, un danger pour l'utilisateur.

Le dispositif Gram BioLine est conçu pour être utilisé dans un système avec des alarmes indépendantes supplémentaires surveillées pour assurer une réaction rapide aux alarmes, d'où une sécurité maximale des articles.

En cas de stockage de matières ou de produits précieux ou sensibles à la température, l'utilisation d'un dispositif d'alarme autonome de contrôle permanent est recommandé. Ce dispositif d'alarme doit être conçu de sorte que chaque état d'alarme puisse être détecté par une personne habilitée, en mesure de mettre en place les actions correctives appropriées dans les délais les plus brefs.

### Symboles utilisés dans le mode d'emploi

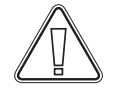

### Danger

| A   |    |
|-----|----|
| C & | لا |

Risque d'électrocution

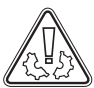

Risque de dommages matériels

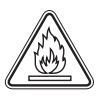

Risque d'incendie/ matériaux inflammables

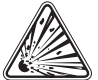

Risque d'explosion/matériaux explosifs

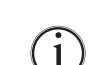

Information

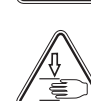

**Risque de blessures** 

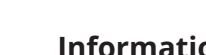

**Informations ATEX** 

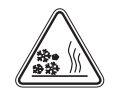

Risque de brûlure/gel

# Composants de l'armoire

Cette partie décrit les principaux composants pertinents pour l'utilisateur.

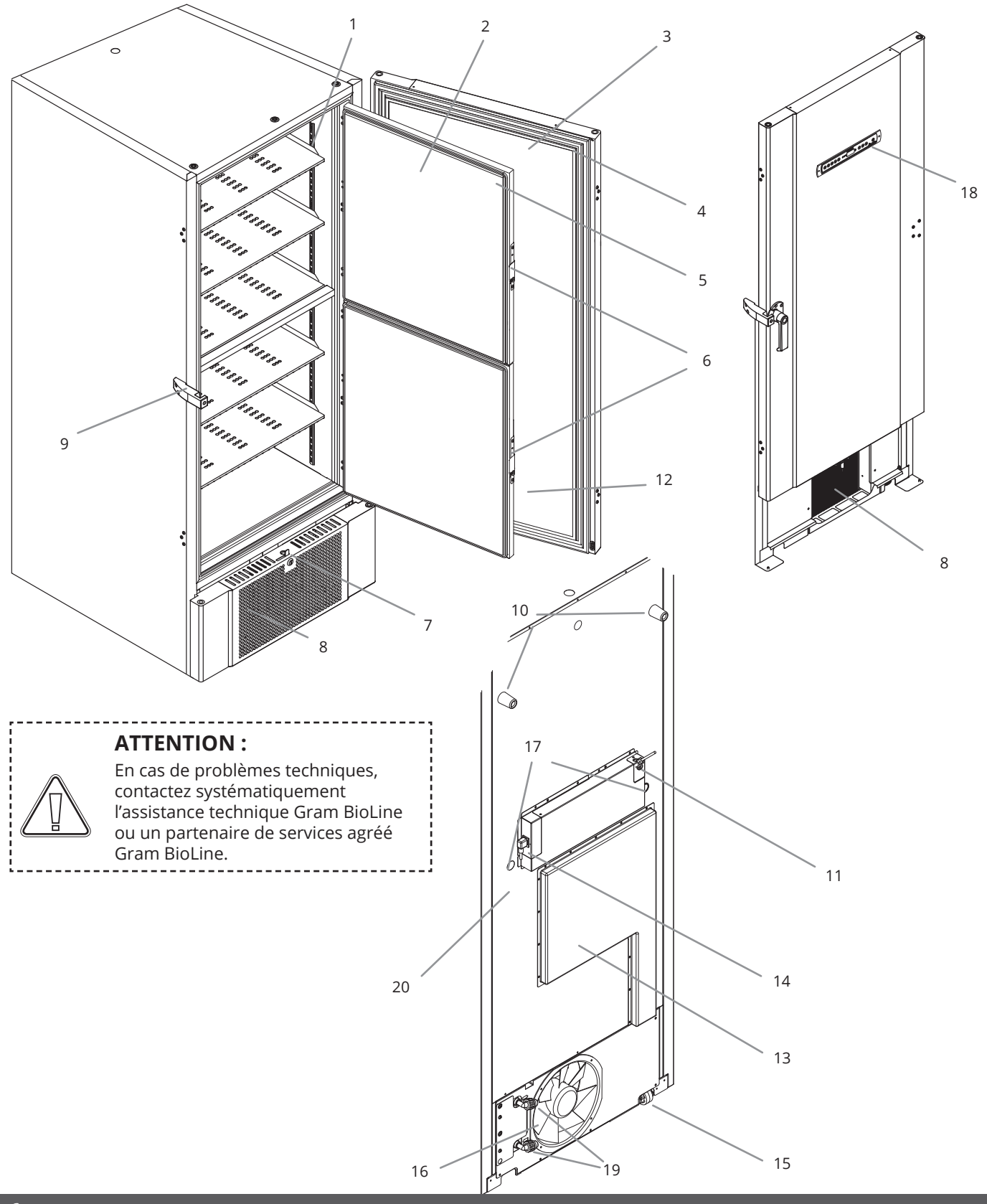

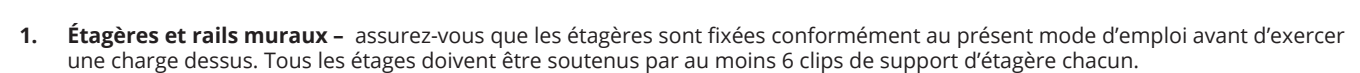

bioline

- 2. Portes intérieures Assurez-vous que les portes sont parfaitement fermées après utilisation. Pour atténuer l'accumulation de glace et les fluctuations de température, faites en sorte que les ouvertures de porte soient aussi brèves que possible. Les portes intérieures sont amovibles pour un nettoyage facile.
- **3. Porte** assurez-vous que la porte est parfaitement fermée après utilisation. Pour atténuer l'accumulation de glace et les fluctuations de température, faites en sorte que les ouvertures de porte soient aussi brèves que possible.
- **4. Joint de la porte** Assurez-vous que le joint est souple et en bon état de fonctionnement. Maintenir la propreté. Vous trouverez des instructions dans ce mode d'emploi.
- 5. Joints de portes intérieures assurez-vous que les joints sont souples et en bon état de fonctionnement. Maintenir la propreté. Vous trouverez des instructions dans ce mode d'emploi.
- **6. Verrouillage des portes intérieures –** Assurez-vous que les portes intérieures sont complètement fermées après utilisation. Vous trouverez les instructions d'utilisation dans ce mode d'emploi.
- 7. Verrou de porte Verrouiller la porte pour la sécuriser.
- 8. Panneau avant, admission d'air et condenseur Ne couvrez pas les orifices du panneau avant. Retirez le panneau avant pour accéder au condenseur.
- 9. Poignée de porte et anti-retour La poignée de porte doit être en position fermée lorsque la porte est fermée. Suivez les instructions de ce mode d'emploi pour utiliser correctement la poignée.
- **10.** Entretoises en caoutchouc Elles sont conçues pour garantir un espacement approprié entre l'armoire et le mur. Ne pas les retirer.
- **11. Plaque d'accès pour contact sec** À utiliser pour la connexion à un système d'alarme externe. Les instructions de raccordement figurent dans ce mode d'emploi. N'oubliez pas de régler des alarmes externes (EAL).
- **12.** Soupape d'égalisation de pression Ne pas l'utiliser comme passage de sonde. Veillez à ce qu'elle soit exempte de glace, autant que faire se peut.
- 13. Trappe de service Permet d'accéder au filtre sec et à l'échangeur de chaleur. Partenaire de service agréé Gram BioLine.
- 14. Raccordement au secteur Assurez-vous que le cintre est monté sur la fiche de raccordement avant de démarrer.
- **15. Roulettes de mise à niveau –** Les roulettes permettent un positionnement facile, avec la stabilité stationnaire supplémentaire des pieds une fois déployés. Vous trouverez les instructions et les précautions dans ce mode d'emploi.
- **16.** Échappement du ventilateur Ne pas obstruer l'échappement du ventilateur, faute de quoi les performances seront réduites ou il y aura un dysfonctionnement.
- 17. Orifices d'accès Utilisés pour guider les capteurs, etc. dans l'armoire. S'assurer que l'orifice d'accès est correctement scellé avant le démarrage.
- **18.** Écran numérique pour contrôleur utilisez l'écran pour afficher la température de l'armoire et pour définir les paramètres décrits dans ce mode d'emploi.
- 19. Entrée et sortie pour le refroidissement par eau (le cas échéant) Applicable aux armoires refroidies par eau et hybrides (refroidies par eau et air). Assurez-vous de l'absence de moisissure ou de saleté avant de raccorder l'eau. Notez qu'il peut y avoir des gouttelettes d'eau d'essai dans le circuit d'eau.
- **20.** Liaison équipotentielle Pour garantir la conformité à la réglementation ATEX EN 60079-14. Voir la partie relative à l'installation pour connaître les spécifications.

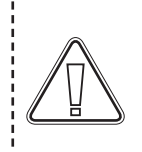

### ATTENTION :

Si des pièces présentent des signes de détérioration, n'utilisez pas l'armoire et contactez Gram BioLine ou votre fournisseur pour obtenir de l'aide.

\_\_\_\_\_

# Installation

# **Configuration initiale**

Cette partie du mode d'emploi décrit la mise en place de l'armoire.

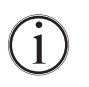

I-1\*: Pour des raisons de sécurité et de fonctionnement, l'armoire ne doit pas être utilisée à l'extérieur.
I-2\*: L'armoire doit être installée dans un endroit sec, suffisamment ventilé.

I-3\*: Pour garantir un fonctionnement efficace, l'armoire ne doit pas être exposée au rayonnement solaire direct ou être installée à proximité de sources de chaleur.

I-4\*: Température ambiante minimale : +10 °C Température ambiante maximale : +30 °C Température de consigne : -60 °C à -86 °C

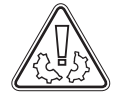

**I-5\*:** Évitez de placer l'armoire dans un environnement chloré/acide en raison du risque de corrosion.

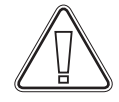

I-6\*: À la livraison, l'armoire est recouverte d'un film protecteur qui doit être retiré avant utilisation.

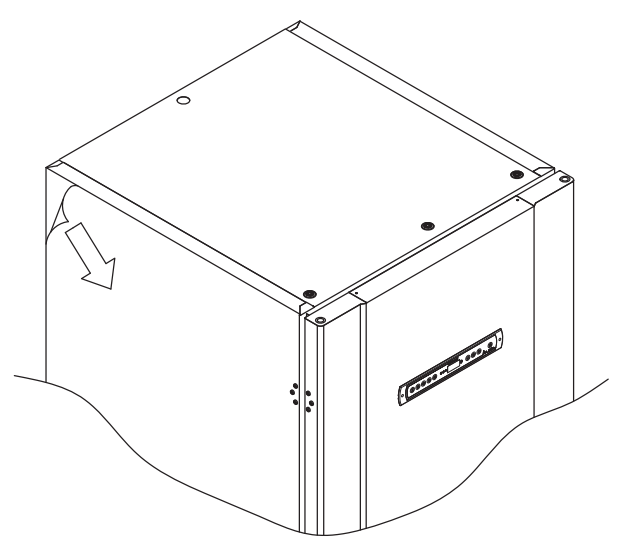

**I-7\***: Nettoyez l'armoire avec une solution savonneuse douce avant utilisation.

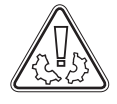

**I-8\*:** L'armoire ne doit pas être placée à l'horizontale, sauf s'il s'agit de durées très courtes (par exemple, pour la faire passer par une porte). Si l'armoire a été placée à l'horizontale, elle doit rester à la verticale pendant au moins 24 heures avant d'être utilisée. Cela permet à l'huile des compresseurs de se remettre en place.

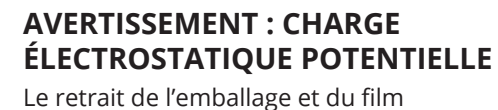

protecteurs peut provoquer une décharge électrostatique. L'emballage et le film protecteurs ne doivent pas être retirés dans des zones ATEX.

\_\_\_\_\_

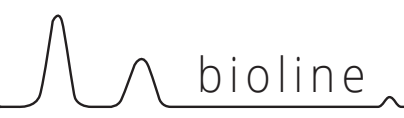

Cette partie du mode d'emploi décrit comment ajuster le niveau des roulettes de l'armoire.

I-10\* : Toutes les armoires BioUltra sont équipées de roulettes de nivellement multifonctionnelles. Celles-ci permettent un positionnement facile, avec la stabilité stationnaire supplémentaire des pieds une fois déployés.

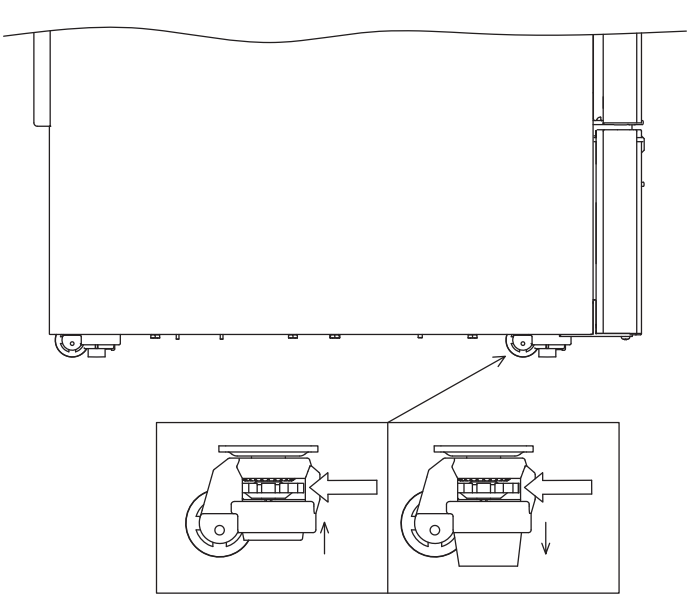

Tournez la molette pour relever ou abaisser les pieds. Le fait de relever les quatre pieds permet de déplacer l'armoire sans difficulté.

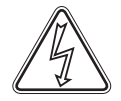

N'oubliez pas de débrancher l'armoire de l'alimentation électrique avant de la déplacer.

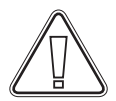

I-9\*: Lorsque l'armoire est positionnée, assurez-vous qu'au moins deux des pieds de l'armoire sont déployés.

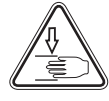

Tout levage de l'armoire doit être effectué à l'aide d'un équipement de levage mécanique. La lever à la main peut entraîner des blessures.

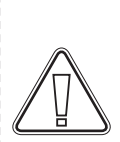

#### **ATTENTION :**

I-11\*: Une inspection visuelle de l'armoire doit être effectuée avant sa mise en service. Vérifiez l'intégrité structurelle des armoires, assurez-vous que les encadrements de porte et les portes ne présentent pas de déformations, que les joints sont bien étanches et que les portes coïncident bien avec leur encadrement.

## Environnements

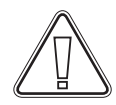

 I-12-13\*: L'armoire doit toujours être placée à au moins 50 mm du mur pendant son utilisation. Cela permet la dissipation de l'échappement chaud de la chambre du compresseur. Et il doit y avoir au moins 30 mm entre les côtés de l'armoire et les murs.

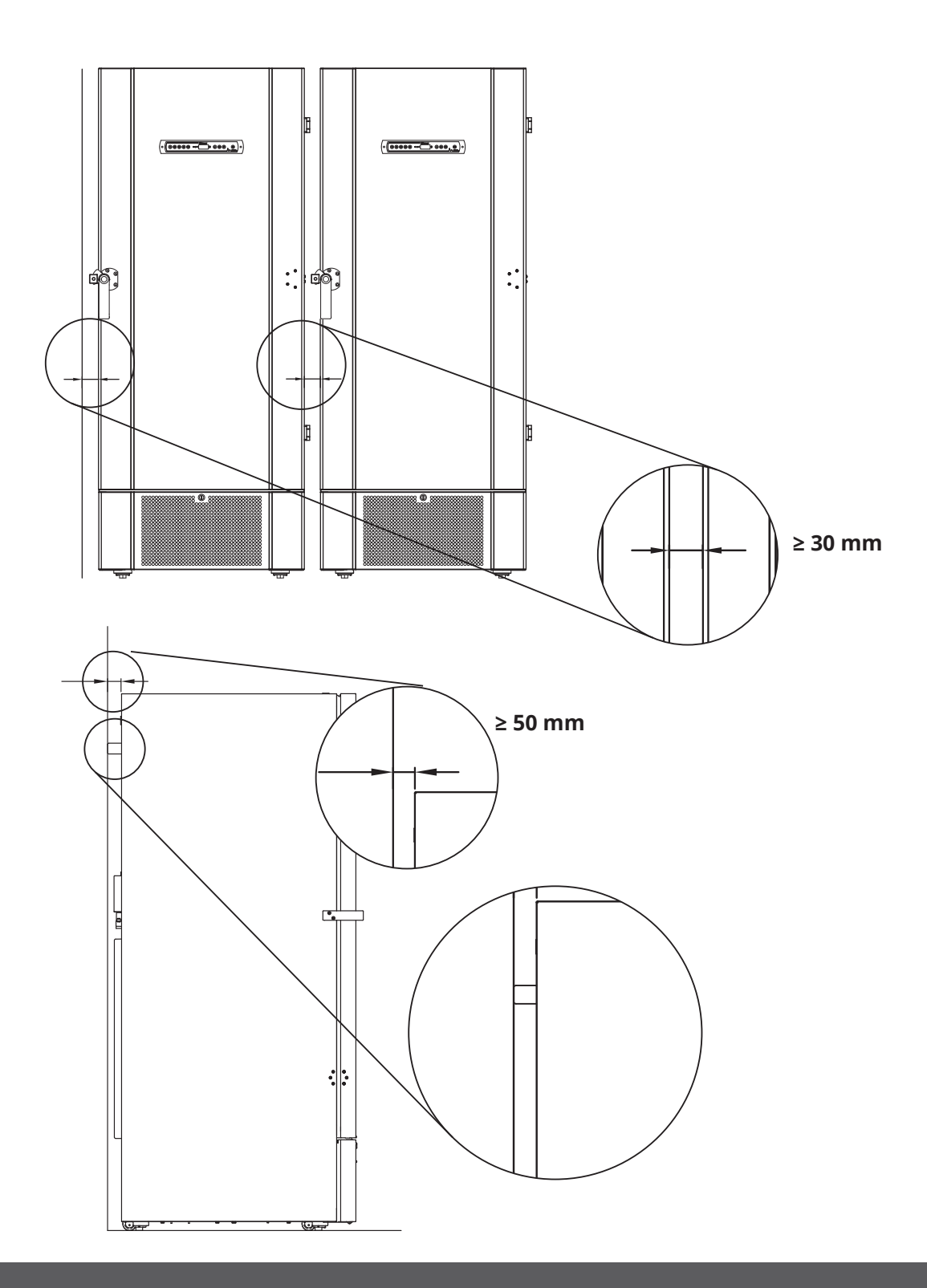

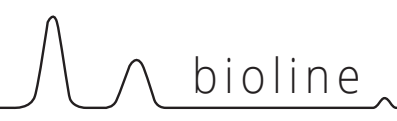

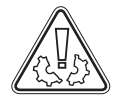

I-14\* : Ne couvrez pas les trous dans le panneau avant de l'armoire.

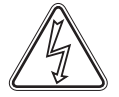

I-15\*: N'utilisez pas d'appareils électriques à l'intérieur de l'armoire.

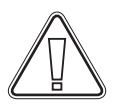

٤x

(Ex)

L'armoire ne convient pas au stockage d'éléments qui émettent des vapeurs, car ils pourraient corroder l'armoire et ses composants.

Tous les éléments présents dans l'armoire qui ne sont pas conditionnés ou emballés doivent être couverts pour réduire le risque de corrosion de l'armoire et de ses composants.

### Pour les environnements Ex :

Les conteneurs ouverts à l'intérieur de la chambre de stockage peuvent affecter la classification de la zone ATEX.

| Pour les environnements Ex | Pc | our | les | envi | ronn | emer | nts | Ex | : |
|----------------------------|----|-----|-----|------|------|------|-----|----|---|
|----------------------------|----|-----|-----|------|------|------|-----|----|---|

Des conditions spéciales pour une utilisation sûre peuvent s'appliquer à ce produit lors d'une installation dans un environnement où la norme EN 60079-14 s'applique. Veuillez consulter le certificat Ex correspondant pour connaître les spécifications.

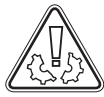

Ne retirez pas les entretoises en caoutchouc à l'arrière de l'armoire, car elles garantissent la distance minimale requise entre l'échappement du ventilateur et le mur.

11

## Montage des étagères

Cette partie du mode d'emploi couvre le montage et la réorganisation des étagères dans l'armoire.

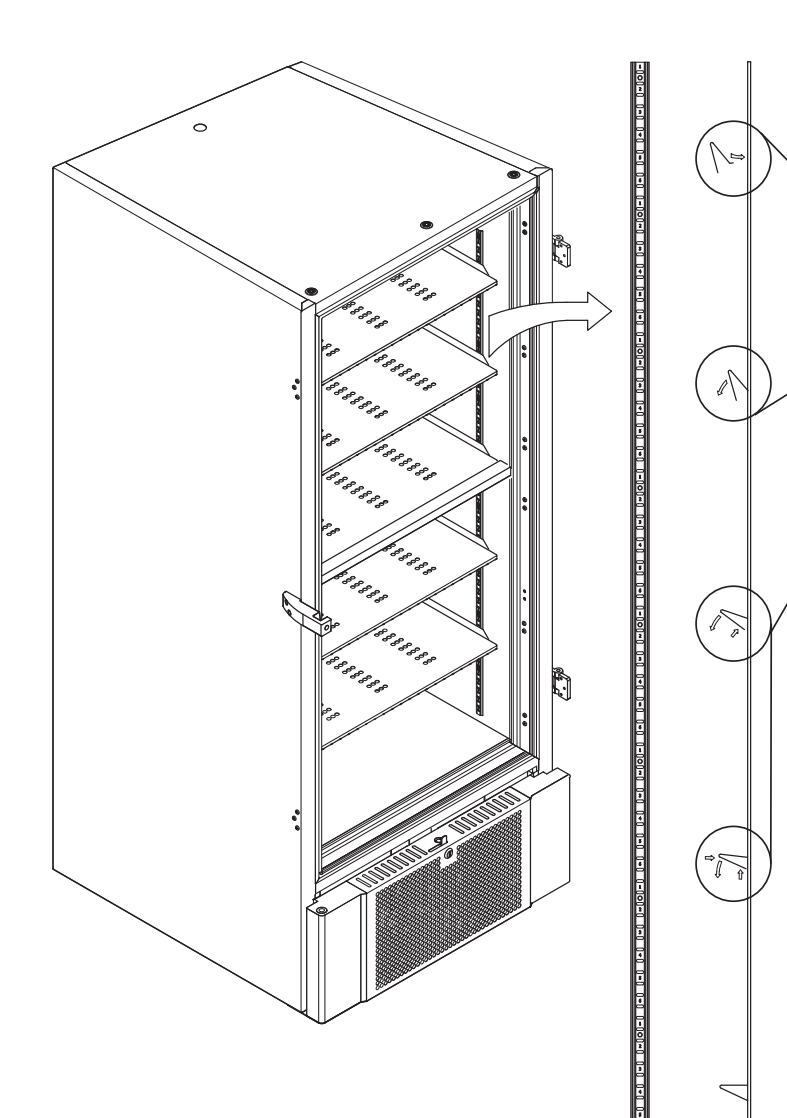

 I-16\* : Montez les clips de support d'étagère sur les rails muraux en utilisant la numérotation sur les rails muraux pour déterminer la bonne hauteur d'étagère. Enfin, placez l'étagère sur les supports. Notez que le rebord saillant de l'étagère doit être orienté vers l'extérieur, comme indiqué sur l'illustration.

Montez le clip en insérant d'abord la saille de la partie horizontale du clip dans le rail mural. Pendant que la saillie est maintenue en position, tournez le clip vers le bas et vers l'intérieur.

En tournant le clip vers le bas, comprimez le montant diagonal du clip, ce qui permet à la saillie du montant diagonal de reposer dans le trou approprié sur le rail mural.

Après avoir monté les clips de maintien, posez l'étagère sur les clips.

Assurez-vous que l'étagère est solidement fixée avant d'exercer une charge dessus.

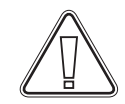

Toutes les étagères doivent être supportées par au moins 6 clips de support chacune.

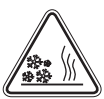

Tout contact des mains mouillées avec une partie de l'armoire froide peut provoquer des brûlures de gel.

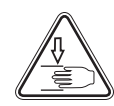

La modification de la configuration intérieure ne doit être effectuée que lorsque l'armoire est éteinte et à température ambiante.

# 

## Utilisation correcte de la poignée de porte extérieure

Cette partie traite de l'utilisation correcte de la poignée de porte extérieure. Lisez attentivement la partie suivante avant d'utiliser l'armoire.

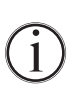

I-17\* : Pour un fonctionnement en toute sécurité et pour ne pas entraver la performance, il est important que la porte soit parfaitement fermée lorsque vous n'êtes pas en train d'accéder aux objets dans l'armoire.

Ne claquez pas la porte, car cela pourrait causer des dommages matériels.

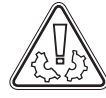

Un vide peut être créé dans l'espace de stockage après la fermeture de la porte. Laissez l'armoire harmoniser la pression avant de chercher à rouvrir la porte. Toute tentative d'ouverture de la porte avant une harmonisation adéquate de la pression peut entraîner des dommages matériels.

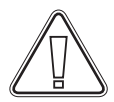

Assurez-vous que la jointure entre le joint d'étanchéité et le cadre de porte est adéquate lorsque la porte est fermée et que la poignée est en position fermée.

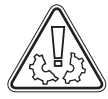

La poignée de porte extérieure ne doit pas être fermée avant d'avoir vérifié que les portes intérieures sont correctement fermées.

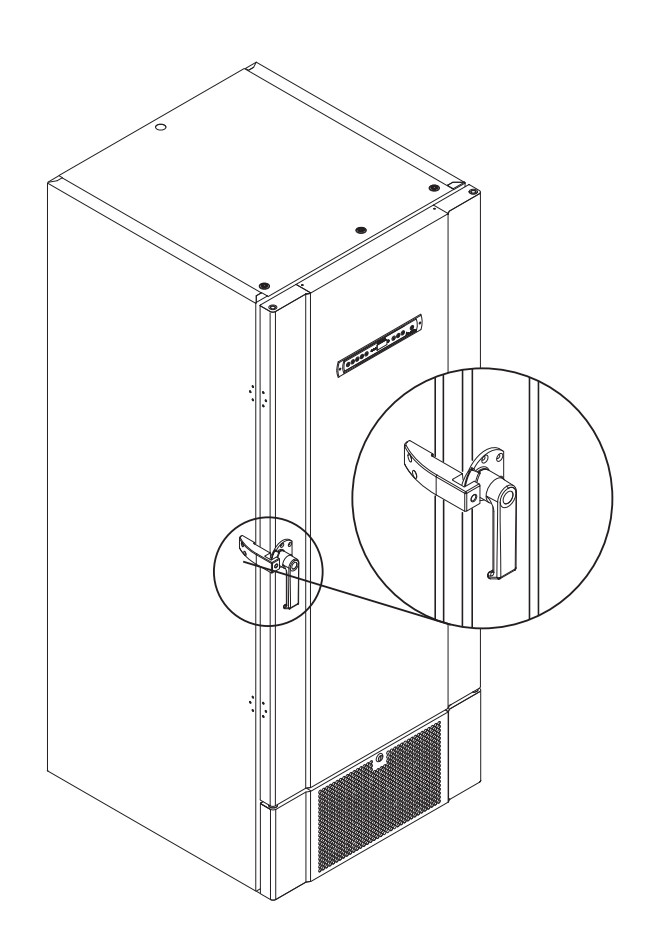

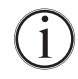

Veuillez noter que la porte n'est pas complètement fermée tant que la poignée n'est pas orientée vers le bas, comme indiqué sur l'illustration ci-dessous.

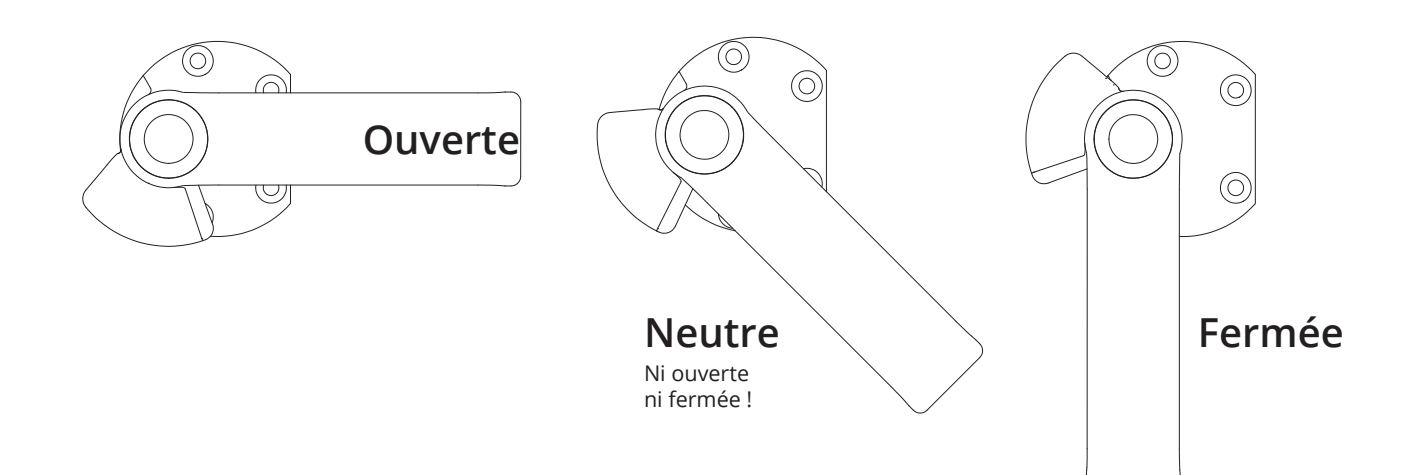

# Utilisation correcte des poignées de porte intérieures

Cette partie traite de l'utilisation correcte des poignées de porte intérieures. Lisez attentivement la partie suivante avant d'utiliser l'armoire. Les portes intérieures sont conçues pour fonctionner, se fermer et se monter/démonter indépendamment.

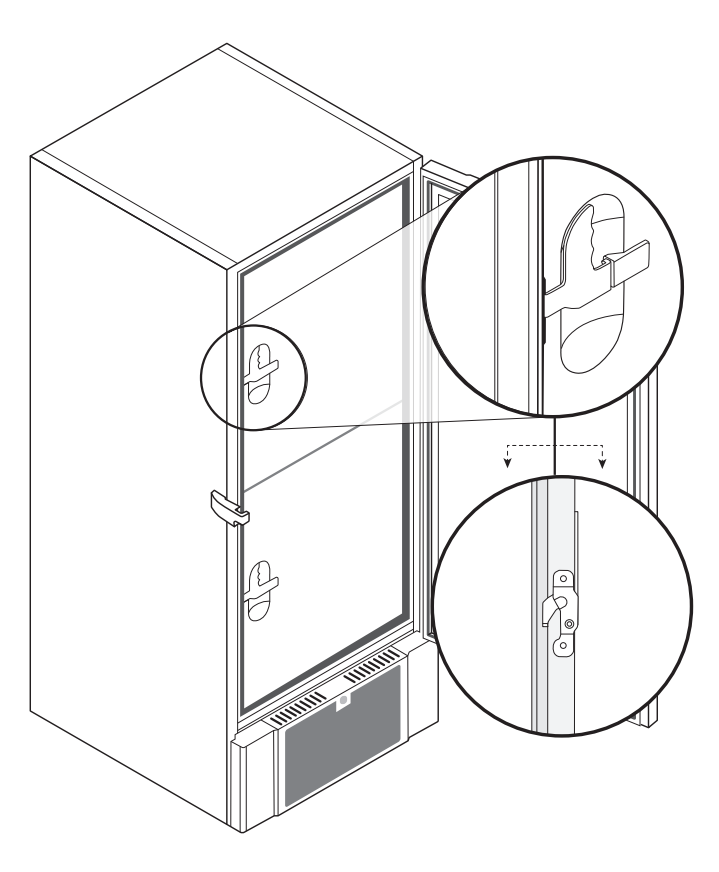

**I-18\* :** Les portes intérieures sont verrouillées lorsque le levier de porte s'enclenche et s'appuie sur la porte intérieure.

L'illustration de gauche montre les portes intérieures en position fermée.

Pour ouvrir les portes intérieures, tirez le levier de la porte tout droit vers le bas jusqu'à ce que le verrou de la porte se désengage, puis ouvrez la porte normalement.

L'illustration ci-dessous montre le processus d'ouverture d'une porte intérieure.

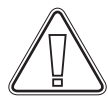

Assurez-vous systématiquement que les joints de porte sont en bon état et que les différents joints sont bien étanches.

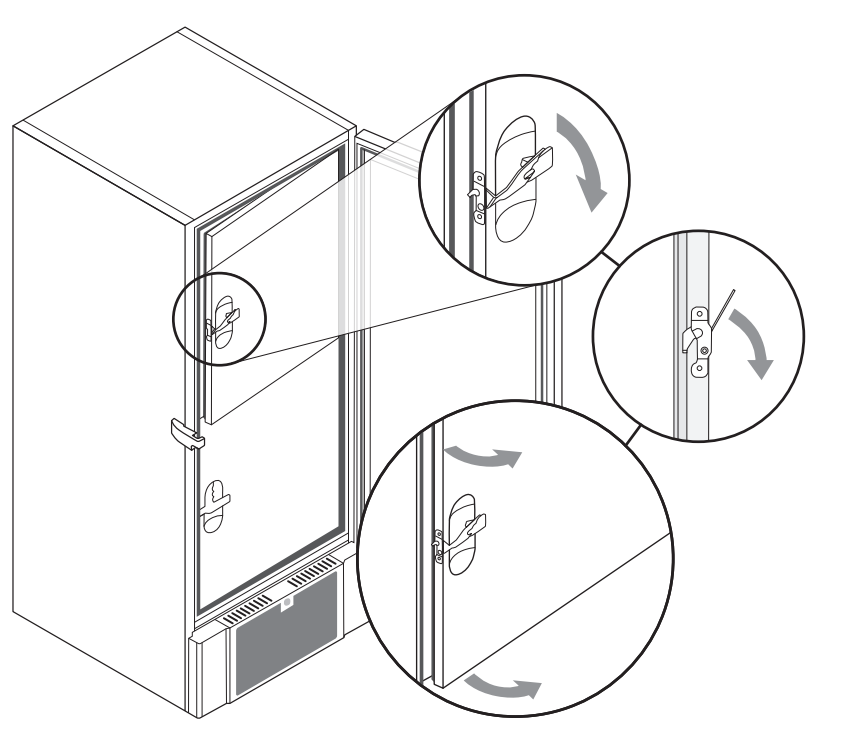

### **Contact sec**

#### Cette partie du mode d'emploi aborde le contact sec.

Le schéma ci-dessous présente les trois connecteurs du relais (qui servent par exemple à une connexion à CTS ou à d'autres systèmes d'alarme externes). Les trois connexions sont respectivement : commun, NO et NF.

Au moment où la tension est appliquée, le contrôleur tire le relais, ce qui permet au contrôleur de répondre aux alarmes haute et basse température et aux pannes de courant. Les alarmes de température doivent être configurées dans les réglages d'alarmes externes (EAL) avant l'activation du contact sec. Vous trouverez des instructions sur le réglage d'alarmes externes dans la partie Réglages de paramètres.

Les fils raccordés au bloc de connexion pour le contact sec sont fixés par un passe-câble et une plaque de fixation vissée. Cela garantit l'absence de tension sur le bloc de connexion et empêche l'accès au circuit électrique.

Le raccordement du contact sec doit être effectué par un installateur qualifié.

#### Circuit normalement fermé (NF)

bioline

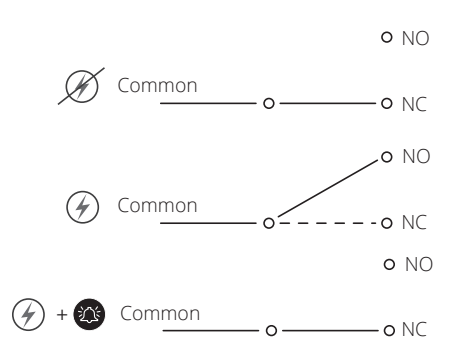

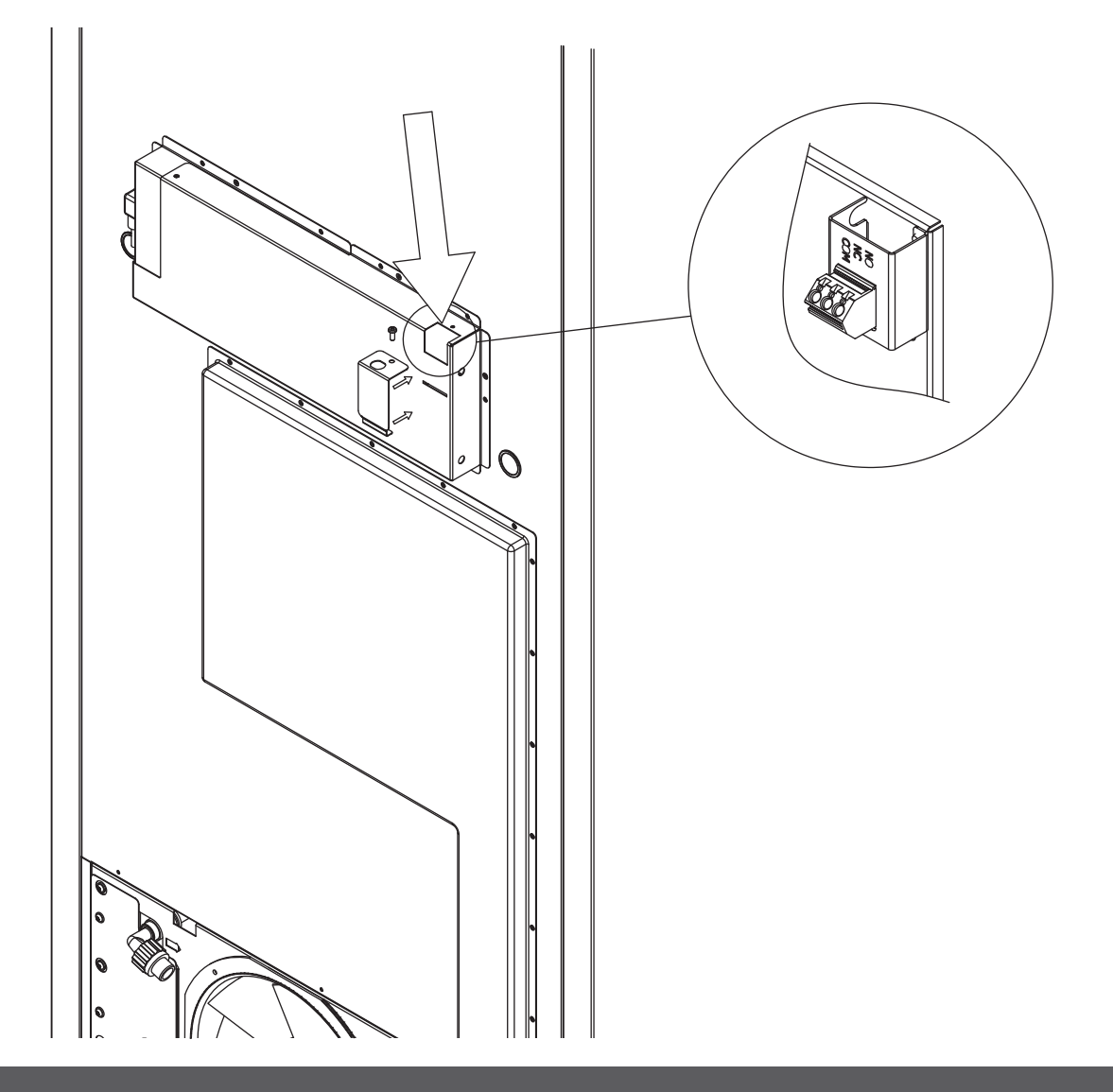

### Raccordement électrique

Lire attentivement la partie suivante avant de brancher l'armoire. En cas de doute, contactez un électricien qualifié.

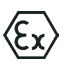

 I-19\*: En cas d'installation dans un cas ordinaire non soumis aux règles de la norme EN 60079-15 zone 2 : l'appareil peut être raccordé conformément à la réglementation locale en vigueur en matière de courant de haute intensité.
 Veuillez noter que des règles spéciales s'appliquent aux produits conformément aux normes EN 60079-15 zone 2 et EN 60079-14 : Atmosphères explosives : conception, sélection et construction des installations

**électriques.** L'appareil a été fabriqué conformément à la norme EN 60079-15 : Matériel électrique pour atmosphères

L'appareil à été fabrique conformement à la norme EN 60079-15 : Materiel éléctrique pour atmospheres explosives gazeuses – Partie 15 : type de protection II 3G Ex ec nC ic IIB Tx Gc. La zone 2 est applicable. Si l'appareil doit être installé dans un environnement de zone 2, du personnel spécialisé doit effectuer l'installation, ou être consulté au préalable, afin de s'assurer que l'appareil est installé conformément aux directives actuellement contenues dans la norme.

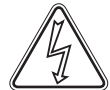

L'armoire est conçue pour un raccordement au courant alternatif. Les valeurs de raccordement pour la tension (V) et la fréquence (Hz) sont indiquées sur la plaque signalétique/immatriculation.

I-20-2\* : Le câble d'alimentation secteur est branché à la boîte à bornes à l'arrière de l'armoire. La fiche est ensuite fixée à l'aide du crochet intégré à la boîte à bornes. Veuillez noter que le crochet doit être bien ajusté autour de la prise, comme illustré.

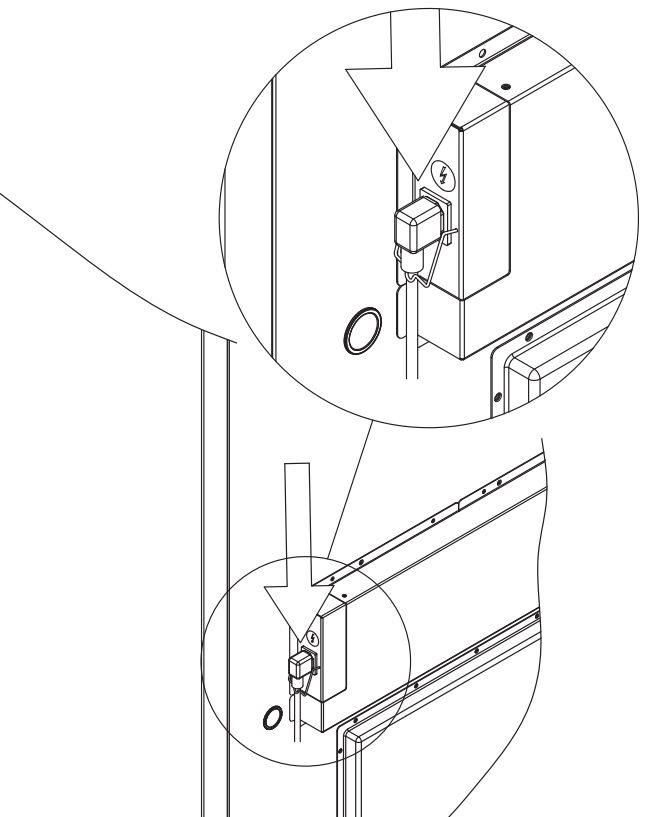

L'appareil doit être raccordé à l'alimentation externe à l'aide d'un dispositif approprié qui empêche mécaniquement la fiche et la prise d'être séparées par inadvertance.

I-21\*: La connexion doit être étiquetée : « NE PAS DÉBRANCHER LORSQUE SOUS TENSION »

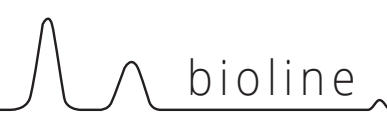

# ATTENTION

Les fusibles et autres éléments similaires ne doivent jamais être retirés ou remplacés lorsque l'appareil est branché sur une source d'alimentation.

La boîte à bornes électrique ne doit jamais être ouverte lorsque l'appareil est branché sur une source d'alimentation.

L'équipement de démarrage de compresseur ne doit jamais être démonté lorsque l'appareil est branché sur une source d'alimentation.

Chaque fois que des composants électriques sont démontés ou remplacés, l'appareil doit être déplacé dans un endroit où il n'y a aucun risque d'inflammation causée par les composants électriques ou des gaz contenus dans l'appareil.

N'utilisez jamais l'armoire si la prise est endommagée. Dans ce cas, l'armoire doit être examinée par un technicien de service Gram Scientific.

En cas d'installation dans un cas ordinaire non soumis aux règles de la zone 2 :

l'appareil peut être raccordé conformément à la réglementation locale en vigueur en matière de courant de haute intensité.

#### Dans les deux cas :

(Ex)

utiliser une fiche à trois fils. Si la prise de courant est prévue pour une fiche à trois fils, le fil d'isolation vert/jaune doit être raccordé à la borne de terre.

L'alimentation doit être branchée via une prise murale. La prise murale doit être facilement accessible.

Toutes les exigences de mise à la terre prescrites par les autorités locales en matière d'électricité doivent être respectées. La fiche de l'armoire et la prise murale doivent alors permettre une mise à la terre correcte. En cas de doute, contactez votre fournisseur local ou un électricien agréé.

## Assistance technique :

En cas de problèmes techniques, contactez systématiquement l'assistance technique Gram BioLine ou un partenaire de services agréé Gram BioLine. Ne démontez jamais la boîte à bornes ou tout autre composant électrique.

Pour les environnements Ex :

Des conditions spéciales pour utilisation sûre peuvent s'appliquer. à ce produit lors d'une installation dans un environnement où la norme EN 60079-14 s'applique. Veuillez consulter le certificat Ex correspondant pour connaître les spécifications.

------

## Liaison équipotentielle

Cette partie des instructions pour la liaison équipotentielle

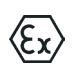

I-22-1\*: Pour une installation dans des zones ATEX cat. 3 Zone 2, il est obligatoire d'avoir une liaison équipotentielle, il ne suffit pas d'utiliser une mise à la terre de protection via le raccordement secteur.

Pour garantir la liaison équipotentielle de l'unité, le conducteur de liaison externe monté doit être utilisé conformément aux exigences d'installation applicables dans le pays, par exemple EN 60079-14.

- Le montage du conducteur de liaison doit être effectué conformément aux illustrations suivantes.
- Vous trouverez l'emplacement des installations de raccordement à l'arrière de l'armoire : il porte la mention « Attention ! Liaison équipotentielle ».
- Le conducteur de liaison doit être au moins de calibre 4 mm2.
- Utilisez une cosse à anneau pour assurer une liaison adéquate.
- Utilisez la vis mécanique M5 et la rondelle fournies pour fixer le conducteur de liaison à l'armoire. Serrez la vis mécanique à 3,2 Nm.

La liaison de l'armoire est illustrée sur cette page.

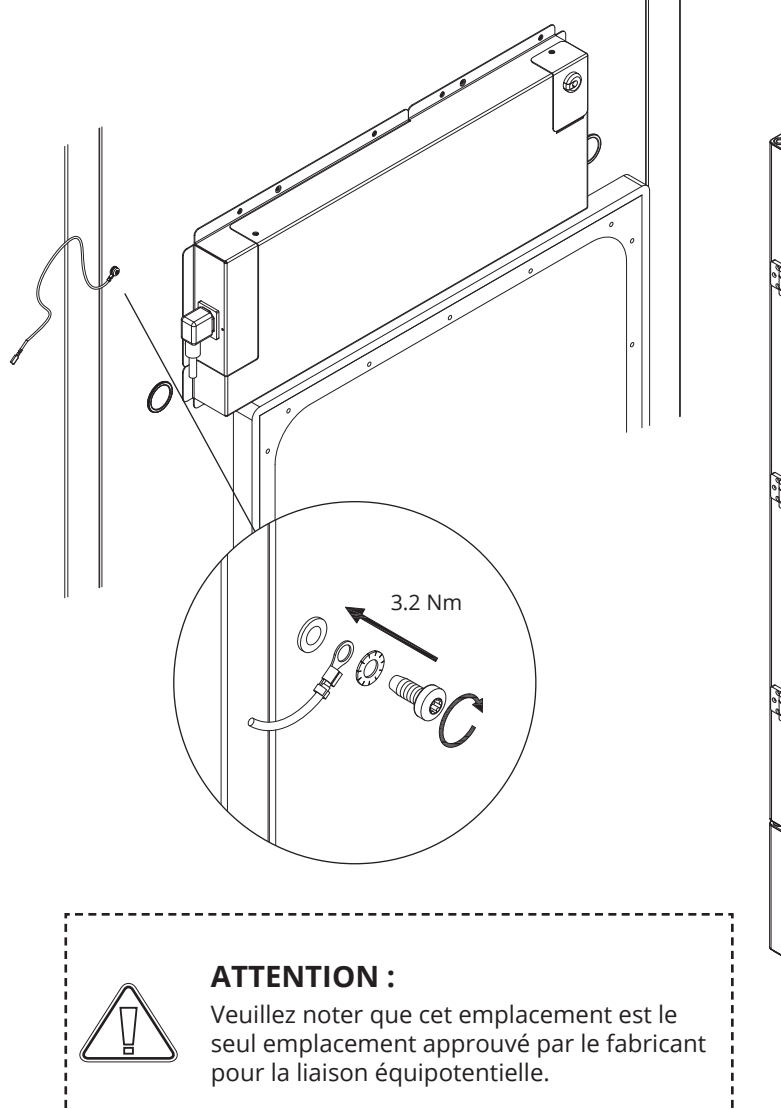

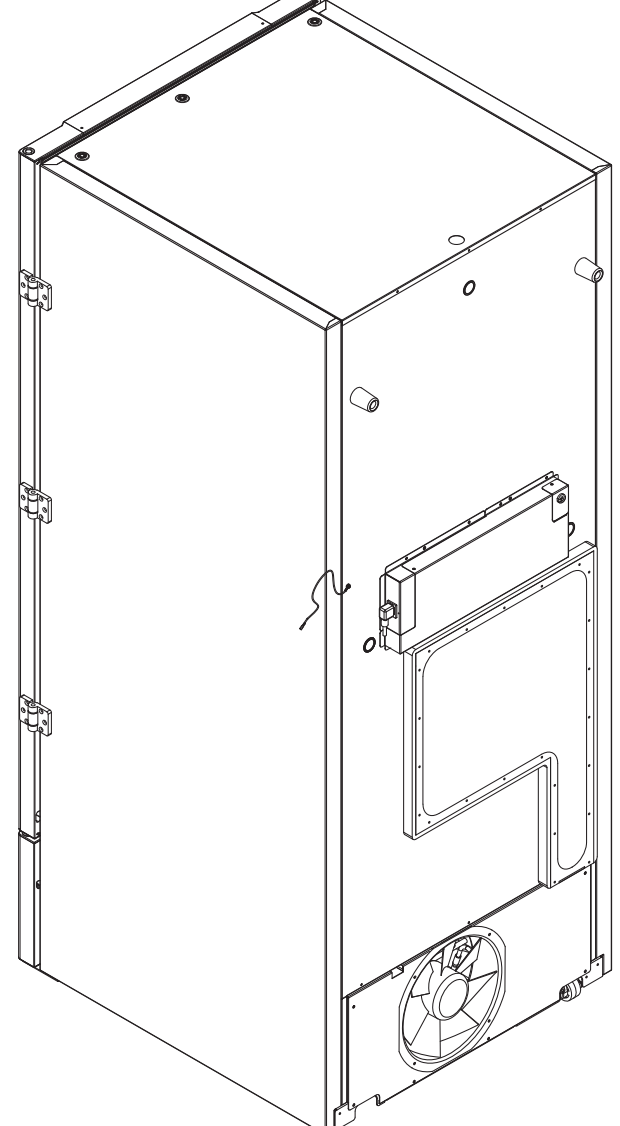

# 

## Raccordement à l'alimentation en eau

Applicable aux armoires à refroidissement par eau et hybrides (refroidissement par air et eau). Lors de l'entretien régulier de l'armoire, vérifiez tous les raccords du système de refroidissement par eau et assurez-vous de l'absence de fuites.

Le refroidissement par eau ou refroidissement hybride signifient qu'une armoire est raccordée à une alimentation en eau grâce à laquelle la chaleur générée par l'armoire est évacuée par le système de distribution d'eau de traitement de l'installation pour être utilisée dans d'autres parties de l'installation. Pour plus de sécurité, le système de refroidissement hybride dispose d'un condenseur refroidi par air en cas de dysfonctionnement de l'alimentation en eau de traitement de l'installation.

Pour le raccordement à l'alimentation en eau, veuillez utiliser les entrées/sorties illustrées ci-dessous. Veuillez tenir compte du sens d'entrée/de sortie conformément à l'illustration ci-dessous.

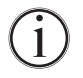

Le raccordement de l'alimentation en eau doit être effectué par un installateur qualifié conformément à la législation et aux directives locales.

Les interfaces pour le raccordement d'eau sont des tuyaux ½" à filetage à pas standard métrique externe (mâle).

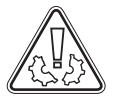

La température recommandée pour l'alimentation en eau doit être comprise entre +12 °C et +7 °C, et maximum de 30 °C.

La pression d'écoulement d'eau recommandée est de 0,5 à 1 bar. La pression de service maximale de l'eau ne doit pas dépasser 10 bars.

La taille recommandée des particules dans l'eau ne doit pas dépasser 1 mm (0,04 pouce). Une crépine d'une taille de mailles 16 à 20 (nombre d'ouvertures par pouce) doit être installée en amont de l'entrée pour protéger l'armoire et sa capacité de fonctionnement.

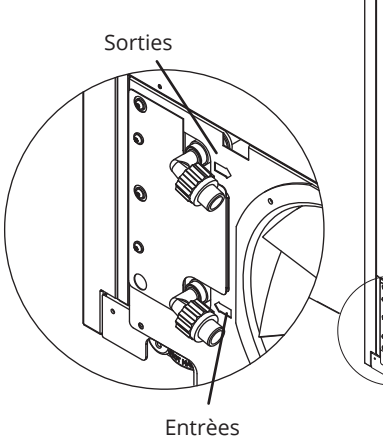

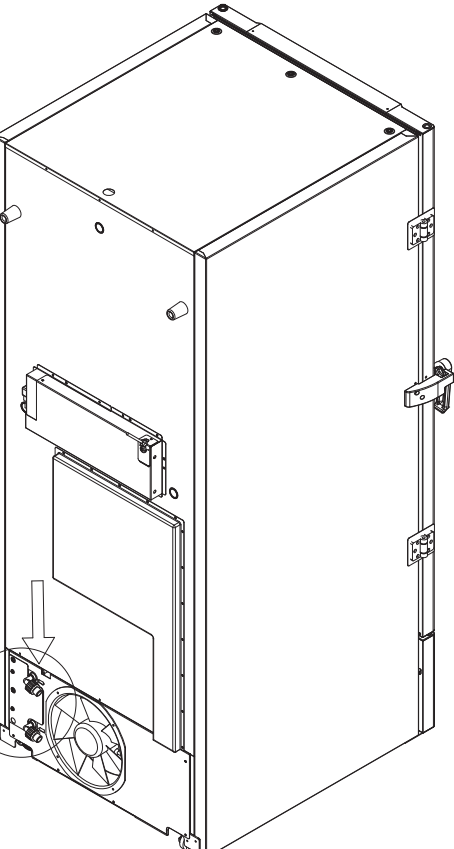

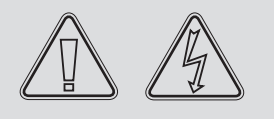

# ATTENTION

Une fois raccordée à l'alimentation en eau, l'armoire ne doit pas être déplacée. Attention ! Il ne doit pas y avoir de fuite d'eau.

# Affichage numérique

L'affichage numérique illustré ci-dessous affiche la température des armoires et indique si l'armoire est connectée à une source d'alimentation.

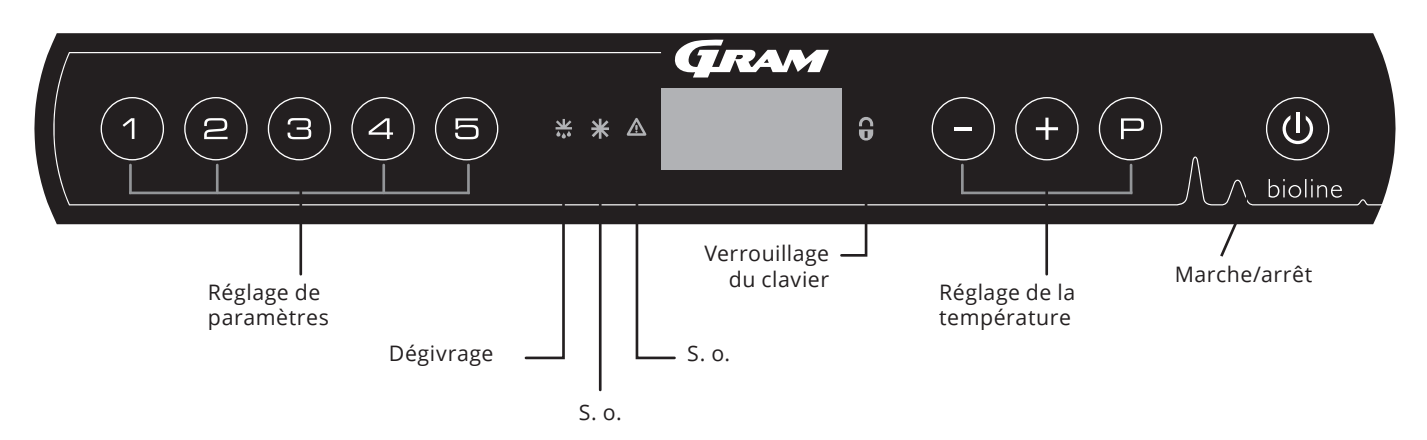

#### O-1\* : Marche/arrêt

Appuyez sur la touche (1) pour allumer l'armoire. Appuyez sur la touche (1) pendant 6 secondes pour éteindre l'armoire. La version logicielle de l'armoire s'affiche lors de la mise sous tension de l'armoire, suivie de la version logicielle. L'armoire est prête lorsque la température est affichée. L'armoire commencera toujours à fonctionner si elle a initialement été raccordée à une alimentation électrique, par exemple, après une coupure de courant ou lors du premier branchement de l'armoire.

#### **ATTENTION:**

Assurez-vous que l'armoire est mise hors tension au niveau de la prise avant d'effectuer l'entretien des pièces électriques. Il ne suffit pas d'éteindre l'armoire en appuyant sur la touche (), car le courant continuera de circuler dans certaines pièces électriques de l'armoire. Si des fusibles ou pièces similaires doivent être remplacés, l'armoire doit être déplacée vers une zone sans risque.

#### Pour les environnements Ex :

NE PAS OUVRIR NI EFFECTUER LA MAINTENANCE OU L'ENTRETIEN DANS UNE ZONE OÙ UNE ATMOSPHÈRE EXPLOSIVE EST PRÉSENTE.

**ATTENTION :** 

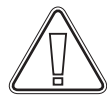

Les alarmes de température haute et basse définies dans le contrôleur des armoires (y compris les alarmes EAL) doivent être accompagnées d'alarmes externes redondantes indépendantes pour garantir une sécurité maximale des éléments.

#### Réglage des paramètres

donne accès aux paramètres configurables des armoires, tels que les alarmes, le programme d'essais et les valeurs des capteurs.

- **Dégivrage** dégivrage en cours sur l'échangeur de chaleur.
- Verrouillage du clavier le clavier est verrouillé, aucun accès aux fonctions ou aux menus.
- **Réglage de la température** réglage de la température de consigne et navigation dans les menus.
- Marche/arrêt

mise en marche ou à l'arrêt de l'armoire et navigation dans les menus.

#### O-2\* : Réglage de la température

Les ajustements de la température s'effectuenten maintenant la touche  $\bigcirc$  enfoncée tout en appuyant sur (+) ou  $\bigcirc$ . Confirmez les réglages en relâchant les touches.

#### Présentation complète de la navigation dans le menu

Au-delà du réglage de la température et de la mise en marche/à l'arrêt, les touches (P), (+), (-) et (1) sont utilisées pour naviguer dans les menus et définir les paramètres de l'armoire.

Les touches ont les fonctions suivantes dans les menus :

- Ouvrir un point de menu/confirmer une valeur définie dans les réglages des paramètres.
- (+) Faire défiler vers le haut dans un menu donné/augmenter une valeur donnée dans les réglages des paramètres (seuil d'alarme, par exemple).
- Faire défiler vers le bas dans un menu donné/réduire une valeur donnée dans les réglages des paramètres (seuil d'alarme, par exemple).

(**b**) Revenir à un point de menu précédent.

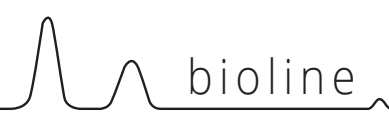

# Présentation du menu

Le menu ci-dessous offre un aperçu rapide des réglages de paramètres de l'armoire.

### Menu utilisateur

| Accès au menu 🖻 + 🕦 刔       | ⊋   | ≯   |                                                                           |                                                                              |
|-----------------------------|-----|-----|---------------------------------------------------------------------------|------------------------------------------------------------------------------|
| Réglages d'alarmes locales  | LAL | LhL | [°C]                                                                      | Seuil d'alarme supérieur. Code de l'alarme activée [A2]                      |
|                             |     | LLL | [°C]                                                                      | Seuil d'alarme inférieur. Code de l'alarme activée [A3]                      |
|                             |     | Lhd | [Min]                                                                     | Temporisation du seuil d'alarme supérieur                                    |
|                             |     | LLd | [Min]                                                                     | Temporisation du seuil d'alarme inférieur                                    |
|                             |     | BU  | Marche/arrêt                                                              | Signal sonore pour les codes d'alarme [A2] et [A3].<br>[1= marche/0= arrêt]  |
| Réglages d'alarmes externes | EAL | EhL | [°C]                                                                      | Seuil d'alarme supérieur. Code de l'alarme activée [A4]                      |
|                             |     | ELL | [°C]                                                                      | Seuil d'alarme inférieur. Code de l'alarme activée [A5]                      |
|                             |     | Ehd | [Min]                                                                     | Temporisation du seuil d'alarme supérieur                                    |
|                             |     | ELd | [Min]                                                                     | Temporisation du seuil d'alarme inférieur                                    |
|                             |     | BU  | Marche/arrêt                                                              | Signal sonore pour les codes d'alarme [A4], [A5]. [1= marche/0= arrêt]       |
| Décalage des capteurs       | cAL | cA  | [° K]                                                                     | Décalage de capteur A. Capteur de référence pour le système de réfrigération |
|                             |     | cE  | [° K]                                                                     | Décalage de capteur E. Capteur de référence pour l'affichage et les alarmes  |
|                             | ALL |     | Activation des<br>[FAS]= limites                                          | seuils d'alarme accompagnée.<br>verrouillées/[ESC] = suit la consigne        |
|                             | dPS |     | Capteur de référence pour l'affichage (A ou E) (E est le réglage d'usine) |                                                                              |

### Autres raccourcis

| Touches    | Durée        | Fonction                                                                                                    |
|------------|--------------|----------------------------------------------------------------------------------------------------|
| (P) + (U)  | > 3 secondes | Démarrer ou arrêter un dégivrage de l'échangeur de chaleur                                                                   |
| (U) + (1)  | > 6 secondes | Activer/désactiver le verrouillage du clavier                                                                                |
| P          | -            | Afficher la valeur de consigne de température                                                                                |
| +          | -            | Afficher le pic de température enregistré le plus élevé<br>(depuis la dernière réinitialisation de l'historique des alarmes) |
| $\bigcirc$ | -            | Afficher le pic de température enregistré le plus bas<br>(depuis la dernière réinitialisation de l'historique des alarmes)   |
| +++-       | > 3 secondes | Réinitialisation de l'historique des alarmes                                                                                 |
| P+1+3      | > 6 secondes | Réinitialiser des paramètres définis. Restaurer les réglages d'usine                                                         |
| (P) + (1)  | > 3 secondes | Accéder au menu utilisateur et aux réglages d'alarmes                                                                        |

# **Codes d'erreur**

Le tableau suivant expose les différents codes d'erreur susceptibles de se présenter.

| Code affiché | Explication                                                                                                    |
|--------------|----------------------------------------------------------------------------------------------------|
| A2           | L'alarme locale supérieure LhL est ou a été activée.                                                                                                    |
| A3           | L'alarme locale inférieure LLL est ou a été activée.                                                                                                    |
| A4           | L'alarme externe supérieure EhL est ou a été activée.                                                                                                    |
| A5           | L'alarme externe inférieure ELL est ou a été activée.                                                                                                    |
| F1           | Erreur au niveau du capteur d'armoire principal. Le système de réfrigération utilisera un programme d'urgence<br>pour faire fonctionner l'armoire. La stabilité de la température sera affectée. Dépannage nécessaire.                                                                           |
| F2           | Erreur au niveau du capteur de l'évaporateur. Dépannage nécessaire.<br>REMARQUE : Une erreur F2 peut se produire au démarrage. Veuillez l'ignorer pendant 10 à 15 minutes.                                                                                                    |
| F3           | Erreur au niveau du 1er capteur de condenseur. Dépannage nécessaire.                                                                                                    |
| F5           | Erreur au niveau du capteur suppl. Dépannage nécessaire.                                                                                                    |
| F7           | F7 indique que la température du condenseur est trop élevée. Éteignez l'armoire et vérifiez que le condenseur n'est pas recouvert d'objets indésirables et assurez-vous que le condenseur (et éventuellement le filtre) est propre. Un dépannage est nécessaire si le problème n'est pas résolu. |
| F8           | L'interrupteur de sécurité de surpression s'est déclenché suite à une pression excessive dans le système de refroid-<br>issement BT                                                                                                    |

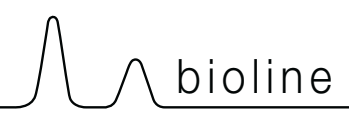

# Exemples d'alarmes

### Accuser réception d'une alarme sonore

Codes d'alarme de température A2 et/ou A3 : clignotement à l'écran. Appuyez sur P pour accuser réception. L'écran continuera à clignoter si la température dépasse les seuils d'alarme.

### Alarmes de verrouillage : A2, A3, A4 et A5

En raison des éventuelles implications des alarmes, , le témoin rouge du triangle s'allumera et le code d'alarme correspondant clignotera à l'écran. L'état d'alarme restera activé jusqu'à ce qu'il soit acquitté en appuyant sur (P).

### Lecture de l'historique des alarmes : exemple [A2]

[A2] clignote à l'écran : la température a dépassé la valeur définie comme seuil supérieur de température, LhL.

Appuyez sur  $\bigcirc$  pour accuser réception de [A2]. L'écran continue de clignoter, ce qui indique que l'historique des alarmes contient des informations. Appuyez sur (+), l'indication « Htt » (temps de haute température) s'affiche, appuyez sur  $\bigcirc$  pour voir pendant combien de temps la température était supérieure au seuil d'alarme défini. Appuyez sur 0 pour revenir à « Htt ». Appuyez sur (+) pour atteindre « Ht » (température la plus élevée). Appuyez sur 0 pour lire la température la plus élevée pendant « Htt ». Appuyez sur 0 pour revenir à « Htt » et appuyez de nouveau sur 0 pour quitter l'historique des alarmes.

La procédure de lecture d'une alarme [A3] est identique, à l'exception de l'accès à l'historique des alarmes à l'aide de la touche –). La lecture de températures inférieures aux seuils définis s'effectue avec les paramètres « Ltt ».

Un affichage clignotant sans code d'alarme indique que l'on a accusé réception des codes d'alarme, mais que l'historique des alarmes contient des informations.

### Réinitialisation du max./min. et de l'historique des alarmes

La réinitialisation du max./min. et de l'historique des alarmes s'effectue en maintenant les touches - et + enfoncées pendant plus de 3 secondes. Un signal sonore est émis lorsque la réinitialisation est terminée.

# **Alarmes locales**

### Alarme locale élevée Alarme locale basse

La partie suivante aborde le réglage des seuils supérieur et inférieur d'alarme de température.

### O-3\*: LhL: réglage du seuil d'alarme supérieur [° C]

- Appuyez sur les touches (P) + (1) et maintenez-les enfoncées pendant plus de 3 secondes. « LAL » s'affiche à l'écran.
- Appuyez sur (P) pour sélectionner « LAL ». « LhL » s'affiche désormais à l'écran.
- Appuyez sur (P) pour sélectionner « LhL ». Le seuil d'alarme supérieur s'affiche désormais à l'écran.
- Appuyez sur (+) ou (-) pour définir la valeur souhaitée de seuil d'alarme supérieur.
- └→ Appuyez sur (P) pour confirmer la valeur définie.

- Le seuil d'alarme supérieur est maintenant défini. Passez à d'autres paramètres en appuyant sur 0, puis naviguez à l'aide de + ou -.

- Quittez le menu utilisateur en appuyant sur 🕲 plusieurs fois jusqu'à ce que la température de l'armoire s'affiche à l'écran.

### O-4\*: LLL: réglage du seuil d'alarme inférieur [° C]

- Appuyez sur les touches (P) + (1) et maintenez-les enfoncées pendant plus de 3 secondes. « LAL » s'affiche à l'écran
- Appuyez sur (P) pour sélectionner « LAL ». « LhL » s'affiche désormais à l'écran.
- → Appuyez sur (+) pour passer à « LLL ».
- Appuyez sur (P) pour sélectionner « LLL ». Le seuil d'alarme inférieur s'affiche désormais à l'écran.
- Appuyez sur (+) ou (-) pour définir la valeur souhaitée de seuil d'alarme inférieur.
- → Appuyez sur (>) pour confirmer la valeur définie.

- Le seuil d'alarme inférieur est maintenant défini. Passez à d'autres paramètres en appuyant sur ( $\mathbf{0}$ ), puis naviguez à l'aide de (+) ou (-).

└→ Quittez le menu utilisateur en appuyant sur () plusieurs fois jusqu'à ce que la température de l'armoire s'affiche à l'écran.

#### **ATTENTION** :

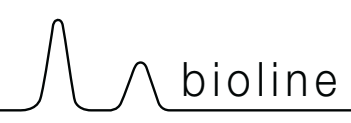

## Temporisation d'alarme locale élevée Temporisation d'alarme locale basse

La partie suivante aborde le réglage de la temporisation des seuils supérieur et inférieur d'alarme de température locale.

# O-5\* : Lhd : réglage de la temporisation du seuil d'alarme supérieure locale [min]

- Appuyez sur les touches (P) + (1) et maintenez-les enfoncées pendant plus de 3 secondes. « LAL » s'affiche à l'écran
- Appuyez sur (P) pour sélectionner « LAL ». « LhL » s'affiche désormais à l'écran.
- Appuyez plusieurs fois sur (+) jusqu'à ce que « Lhd » s'affiche à l'écran.
- Appuyez sur P pour sélectionner « Lhd ». La temporisation du seuil d'alarme supérieur s'affiche désormais à l'écran.
- Appuyez sur (+) ou (-) pour définir la valeur souhaitée de temporisation de seuil d'alarme supérieur.
- → Appuyez sur (P) pour confirmer la valeur définie.

- La temporisation du seuil d'alarme supérieur est maintenant définie. Passez à d'autres paramètres en appuyant sur ( $\mathbf{0}$ ), puis naviguez à l'aide de (+) ou (-).

→ Quittez le menu utilisateur en appuyant sur () plusieurs fois jusqu'à ce que la température de l'armoire s'affiche à l'écran.

# O-6\*: LLd : réglage de la temporisation du seuil d'alarme inférieure locale [min]

- Appuyez sur les touches (P) + (1) et maintenez-les enfoncées pendant plus de 3 secondes. « LAL » s'affiche à l'écran
- Appuyez sur (P) pour sélectionner « LAL ». « LhL » s'affiche désormais à l'écran.
- Appuyez plusieurs fois sur (+) jusqu'à ce que « LLd » s'affiche à l'écran.
- Appuyez sur (P) pour sélectionner « LLd ». La temporisation du seuil d'alarme inférieur s'affiche désormais à l'écran.
- Appuyez sur (+) ou (-) pour définir la valeur souhaitée de temporisation de seuil d'alarme inférieur.
- → Appuyez sur (P) pour confirmer la valeur définie.

- La temporisation du seuil d'alarme inférieur est maintenant définie. Passez à d'autres paramètres en appuyant sur 0, puis naviguez à l'aide de + ou -.

Ly Quittez le menu utilisateur en appuyant sur 🕲 plusieurs fois jusqu'à ce que la température de l'armoire s'affiche à l'écran.

#### ATTENTION :

# Réglages sonores locaux

La partie suivante aborde le réglage des alarmes sonores locales.

### O-9\*: BU: activation/désactivation des alarmes sonores locales

- Appuyez sur les touches (P) + (1) et maintenez-les enfoncées pendant plus de 3 secondes. « LAL » s'affiche à l'écran
- Appuyez sur (P) pour sélectionner « LAL ». « LhL » s'affiche désormais à l'écran.
- Appuyez plusieurs fois sur (+) jusqu'à ce que « BU » s'affiche à l'écran.
- → Appuyez sur (P) pour sélectionner « BU ».
- Appuyez sur (+) ou (-) pour activer/désactiver les alarmes sonores locales [1 = activée/0 = désactivée]
- $\rightarrow$  Appuyez sur (P) pour confirmer la valeur définie.

- Les alarmes sonores locales sont configurées. Passez à d'autres paramètres en appuyant sur 0, puis naviguez à l'aide de + ou -.

🗘 Quittez le menu utilisateur en appuyant sur 🕲 plusieurs fois jusqu'à ce que la température de l'armoire s'affiche à l'écran.

#### **ATTENTION :**

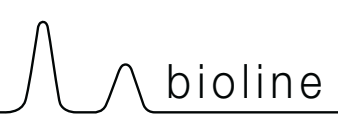

## Alarme externe élevée Alarme externe basse

La partie suivante aborde le réglage des seuils supérieur et inférieur d'alarme de température externe.

### O-10\* : EhL : réglage du seuil d'alarme supérieur externe [° C]

- Appuyez sur les touches (P) + (1) et maintenez-les enfoncées pendant plus de 3 secondes. « LAL » s'affiche à l'écran
- Appuyez plusieurs fois sur (+) jusqu'à ce qu'« EAL » s'affiche à l'écran.
- Appuyez sur 🕑 pour sélectionner « EAL ». « EhL » s'affiche désormais à l'écran.
- Appuyez sur (P) pour sélectionner « EhL ». Le seuil d'alarme supérieur externe s'affiche désormais à l'écran.
- Appuyez sur (+) ou (-) pour définir la valeur souhaitée de seuil d'alarme supérieur externe.
- → Appuyez sur (P) pour confirmer la valeur définie.

- Le seuil d'alarme supérieur externe est maintenant défini. Passez à d'autres paramètres en appuyant sur ( $\underline{0}$ ), puis naviguez à l'aide de + ou -.

└→ Quittez le menu utilisateur en appuyant sur () plusieurs fois jusqu'à ce que la température de l'armoire s'affiche à l'écran.

### O-11\* : ELL : réglage du seuil d'alarme inférieur externe [° C]

- Appuyez sur les touches (P) + (1) et maintenez-les enfoncées pendant plus de 3 secondes. « LAL » s'affiche à l'écran
- Appuyez plusieurs fois sur (+) jusqu'à ce qu'« EAL » s'affiche à l'écran.
- Appuyez sur (P) pour sélectionner « EAL ». « EhL » s'affiche désormais à l'écran.
- → Appuyez sur (+) pour passer à « ELL ».
- Appuyez sur (P) pour sélectionner « ELL ». Le seuil d'alarme inférieur externe s'affiche désormais à l'écran.
- Appuyez sur (+) ou (-) pour définir la valeur souhaitée de seuil d'alarme inférieur externe.
- → Appuyez sur (P) pour confirmer la valeur définie.

- Le seuil d'alarme inférieur externe est maintenant défini. Passez à d'autres paramètres en appuyant sur (0), puis naviguez à l'aide de (+) ou (-).

└→ Quittez le menu utilisateur en appuyant sur () plusieurs fois jusqu'à ce que la température de l'armoire s'affiche à l'écran.

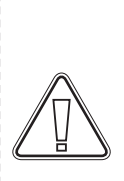

ATTENTION :

### Temporisation d'alarme externe élevée Temporisation d'alarme externe basse

La partie suivante aborde le réglage de la temporisation des alarmes supérieures et inférieures externes.

# O-12\* :Ehd : réglage de la temporisation du seuil d'alarme supérieur externe [min]

- Appuyez sur les touches (P) + (1) et maintenez-les enfoncées pendant plus de 3 secondes. « LAL » s'affiche à l'écran
- → Appuyez sur (+) pour passer à « EAL ».
- Appuyez sur (P) pour sélectionner « EAL ». « EhL » s'affiche désormais à l'écran.
- Appuyez plusieurs fois sur (+) jusqu'à ce qu'« Ehd » s'affiche à l'écran.
- Appuyez sur (P) pour sélectionner « Ehd ». La temporisation externe du seuil d'alarme supérieur s'affiche désormais à l'écran.
- Appuyez sur (+) ou (-) pour définir la valeur souhaitée de temporisation externe de seuil d'alarme supérieur.
- → Appuyez sur (P) pour confirmer la valeur définie.

- La temporisation du seuil d'alarme supérieur externe est maintenant définie. Passez à d'autres paramètres en appuyant sur (), puis naviguez à l'aide de (+) ou (-).

└→ Quittez le menu utilisateur en appuyant sur () plusieurs fois jusqu'à ce que la température de l'armoire s'affiche à l'écran.

# O-13\* :ELd : réglage de la temporisation du seuil d'alarme inférieur externe [min]

- Appuyez sur les touches (P) + (1) et maintenez-les enfoncées pendant plus de 3 secondes. « LAL » s'affiche à l'écran
- Appuyez sur (+) pour passer à « EAL ».
- Appuyez sur (P) pour sélectionner « EAL ». « EhL » s'affiche désormais à l'écran.
- Appuyez plusieurs fois sur (+) jusqu'à ce qu'« ELd » s'affiche à l'écran.
- Appuyez sur (P) pour sélectionner « ELd ». La temporisation du seuil d'alarme inférieur externe s'affiche désormais à l'écran.
- Appuyez sur (+) ou (-) pour définir la valeur souhaitée de temporisation de seuil d'alarme inférieur.
- $\rightarrow$  Appuyez sur (P) pour confirmer la valeur définie.

- La temporisation du seuil d'alarme inférieur externe est maintenant définie. Passez à d'autres paramètres en appuyant sur (), puis naviguez à l'aide de (+) ou (-).

└→ Quittez le menu utilisateur en appuyant sur () plusieurs fois jusqu'à ce que la température de l'armoire s'affiche à l'écran.

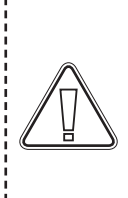

#### ATTENTION :

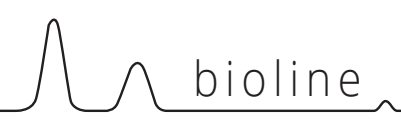

### **Réglages sonores externes**

La partie suivante aborde le réglage des alarmes sonores externes.

# O-16\*: BU : activation/désactivation des alarmes sonores externes

- Appuyez sur les touches (P) + (1) et maintenez-les enfoncées pendant plus de 3 secondes. « LAL » s'affiche à l'écran
- └→ Appuyez sur (+) pour passer à « EAL ».
- Appuyez sur (P) pour sélectionner « EAL ». « EhL » s'affiche désormais à l'écran.
- Appuyez plusieurs fois sur (+) jusqu'à ce que « BU » s'affiche à l'écran.
- → Appuyez sur (P) pour sélectionner « BU ».
- Appuyez sur (+) ou (-) pour activer/désactiver les alarmes sonores externes [1 = activée/0 = désactivée]
- → Appuyez sur (P) pour confirmer la valeur définie.

- Les alarmes sonores externes sont configurées. Passez à d'autres paramètres en appuyant sur 0, puis naviguez à l'aide de (+) ou (-).

Guittez le menu utilisateur en appuyant sur () plusieurs fois jusqu'à ce que la température de l'armoire s'affiche à l'écran.

#### **ATTENTION :**

Les alarmes de température haute et basse définies dans le contrôleur des armoires (y compris les alarmes EAL) doivent être accompagnées d'alarmes externes redondantes indépendantes pour garantir une sécurité maximale des éléments.

29

# Réglages de paramètres

## Décalage de capteurs

La partie suivante aborde le décalage des capteurs A et E.

Les capteurs de température connectés au contrôleur MPC peuvent être décalés indépendamment l'un de l'autre dans le paramètre cAL. Le décalage est utilisé lorsqu'il y a des écarts dans la température réelle des armoires par rapport à la température présentée sur l'affichage et/ou des mesures de contrôle effectuées au moyen d'une surveillance indépendante de la température.

L'armoire est équipée d'un capteur (capteur A) et d'un capteur supplémentaire (capteur E).

Le capteur A sert à gérer le système de réfrigération des armoires. Il est fixé dans une position donnée à l'intérieur de l'armoire. L'emplacement du capteur A ne doit pas être modifié.

Le capteur E se trouve dans l'espace de stockage de l'armoire. Le capteur E est le capteur d'affichage par défaut et la référence pour les alarmes. Le capteur E est sans effet sur le fonctionnement du système de réfrigération.

Le capteur A est décalé si la température réelle dans l'armoire ne correspond pas au point de consigne, malgré la prise en compte de l'hystérésis. Le décalage du capteur A est appelé « cA ».

Le capteur E est décalé si la température réelle affichée à l'écran des armoires (à condition que le capteur d'affichage de référence soit le capteur E) ne correspond pas à la surveillance de température indépendante utilisée pour le contrôle. Le décalage du capteur E est appelé « cE ».

#### Exemple pratique de décalage :

#### Exemple 1

la température dans l'armoire est supérieure au point de consigne réel.

Avec un point de consigne de -80 °C, la température réelle à l'intérieur de l'armoire est comprise entre -78 °C et -80 °C. La plage de température souhaitée est comprise entre -79 °C et -81 °C. Dans ce cas, cela signifie que « cA » doit être de 1,0 K, de sorte que le système de réfrigération s'arrête 1,0 K après et démarre 1,0 K avant ce que le point de consigne aurait normalement prescrit.

#### Exemple 2

la température dans l'armoire est inférieure au point de consigne réel.

Avec un point de consigne de -80 °C, la température réelle à l'intérieur de l'armoire est comprise entre -80 °C et -82 °C. La plage de température souhaitée est comprise entre -79 °C et -81 °C. Dans ce cas, cela signifie que « cA » doit être de -1,0 K, de sorte que le système de réfrigération s'arrête 1,0 K avant et démarre 1,0 K après ce que le point de consigne aurait normalement prescrit.

### Décalage du capteur A

- Appuyez sur les touches (P) + (1) et maintenez-les enfoncées pendant plus de 3 secondes.
- Appuyez plusieurs fois sur (+) jusqu'à ce que « cAL » s'affiche à l'écran.
- Appuyez sur () pour sélectionner « cAL ». « cA » s'affiche à l'écran.
- → Appuyez sur (P) pour sélectionner « cA ».
- Appuyez sur (+) ou (-) pour décaler le capteur A.
- → Appuyez sur (P) pour confirmer la valeur définie.

– Le capteur A est désormais décalé. Passez à d'autres paramètres en appuyant sur (0), puis naviguez à l'aide de (+) ou (-).

→ Quittez le menu utilisateur en appuyant sur (1) plusieurs fois jusqu'à ce que la température de l'armoire s'affiche à l'écran.

### Décalage du capteur E

- Appuyez sur les touches (P) + (1) et maintenez-les enfoncées pendant plus de 3 secondes.
- Appuyez plusieurs fois sur (+) jusqu'à ce que « cAL » s'affiche à l'écran.
- Appuyez sur (▷) pour sélectionner « cAL ». « cA » s'affiche à l'écran.
- $\rightarrow$  Appuyez sur (+) jusqu'à ce que « cE » s'affiche à l'écran.
- → Appuyez sur (P) pour sélectionner « cE ».
- → Appuyez sur (+) ou (−) pour décaler le capteur E.
- Appuyez sur (P) pour confirmer la valeur définie.

Le capteur E est désormais décalé. Passez à d'autres
 paramètres en appuyant sur (<sup>(1)</sup>), puis naviguez à l'aide de
 (+) ou (-).

Quittez le menu utilisateur en appuyant sur (1) plusieurs fois jusqu'à ce que la température de l'armoire s'affiche à l'écran.

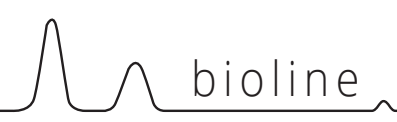

## Seuils d'alarme accompagnés/définis

La partie suivante aborde le réglage des seuils d'alarme accompagnés/définis.

### ALL : réglage des seuils d'alarme accompagnés/définis

- Appuyez sur les touches (P) + (1) et maintenez-les enfoncées pendant plus de 3 secondes.
- Appuyez plusieurs fois sur (+) jusqu'à ce qu'« ALL » s'affiche à l'écran.
- Appuyez sur (P) pour sélectionner « ALL ».
- Appuyez sur (+) ou (-) pour sélectionner les limites d'alarme définies (FAS) ou escortées (ESC).
- Appuyez sur (P) pour confirmer la valeur définie.
- Guittez le menu utilisateur en appuyant sur (●) plusieurs fois jusqu'à ce que la température de l'armoire s'affiche à l'écran.

L'« alarme définie » correspond à des seuils définis qui fonctionnent indépendamment du point de consigne. Les seuils d'alarme restent les valeurs sélectionnées indépendamment de la modification du point de consigne.

L'« alarme accompagnée » correspond à des seuils définis verrouillés au point de consigne. Les seuils d'alarme changent en fonction des modifications du point de consigne.

#### **ATTENTION :**

Les alarmes de température haute et basse définies dans le contrôleur des armoires (y compris les alarmes EAL) doivent être accompagnées d'alarmes externes redondantes indépendantes pour garantir une sécurité maximale des éléments.

\_ \_ \_ \_ \_ \_ \_ \_ \_ \_ \_ \_ \_ \_ \_ \_ \_ \_ \_

## Capteur d'affichage

La partie suivante aborde le réglage du choix du capteur à afficher à l'écran.

### O-18\* : dPS : sélection du capteur de référence pour l'affichage

Appuyez sur les touches (P) + (1) et maintenez-les enfoncées pendant plus de 3 secondes.

Appuyez plusieurs fois sur (+) jusqu'à ce que « dPS » s'affiche à l'écran.

→ Appuyez sur (P) pour sélectionner « dPS ».

 $\rightarrow$  Appuyez sur (+) ou (-) pour choisir le capteur A ou E.

→ Appuyez sur (P) pour confirmer la valeur définie.

Guittez le menu utilisateur en appuyant sur (●) plusieurs fois jusqu'à ce que la température de l'armoire s'affiche à l'écran.

Veuillez noter que dPS ne change que le capteur de référence à l'écran et non pas le capteur de référence des alarmes.

Notez également que le capteur de référence du système de réfrigération est le capteur A, ce qui ne peut pas être modifié.

#### **ATTENTION :**

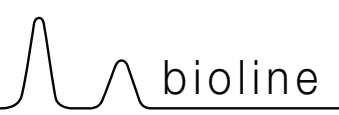

## Nettoyage

Un nettoyage inadéquat peut entraîner un dysfonctionnement de l'armoire, voire l'empêcher de fonctionner.

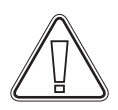

L'armoire doit être complètement décongelée avant le nettoyage.

L'intérieur de l'armoire doit être nettoyé avec une solution savonneuse douce (max. 85 °C) à des intervalles appropriés et soigneusement vérifié avant sa remise en service.

Des produits de nettoyage au pH 5 ±1 peuvent être utilisés lorsqu'une solution savonneuse douce et/ou de l'eau est utilisée pour éliminer toute substance susceptible d'endommager les composants ou les surfaces de l'armoire. Le produit de nettoyage doit être compatible avec les matériaux tels que l'acier, l'alliage, la tôle, la peinture et les plastiques.

Le compartiment du compresseur et en particulier le condenseur doivent être exempts de toute poussière ou saleté. Pour ce faire, il est préférable d'utiliser un aspirateur et une brosse.

Les produits de nettoyage contenant du chlore (ou des composés chlorés), des composés abrasifs ou solvants ainsi que d'autres agents corrosifs ne doivent pas être utilisés, car ils peuvent endommager l'armoire et ses composants.

L'emplacement du condenseur est illustré ci-dessous.

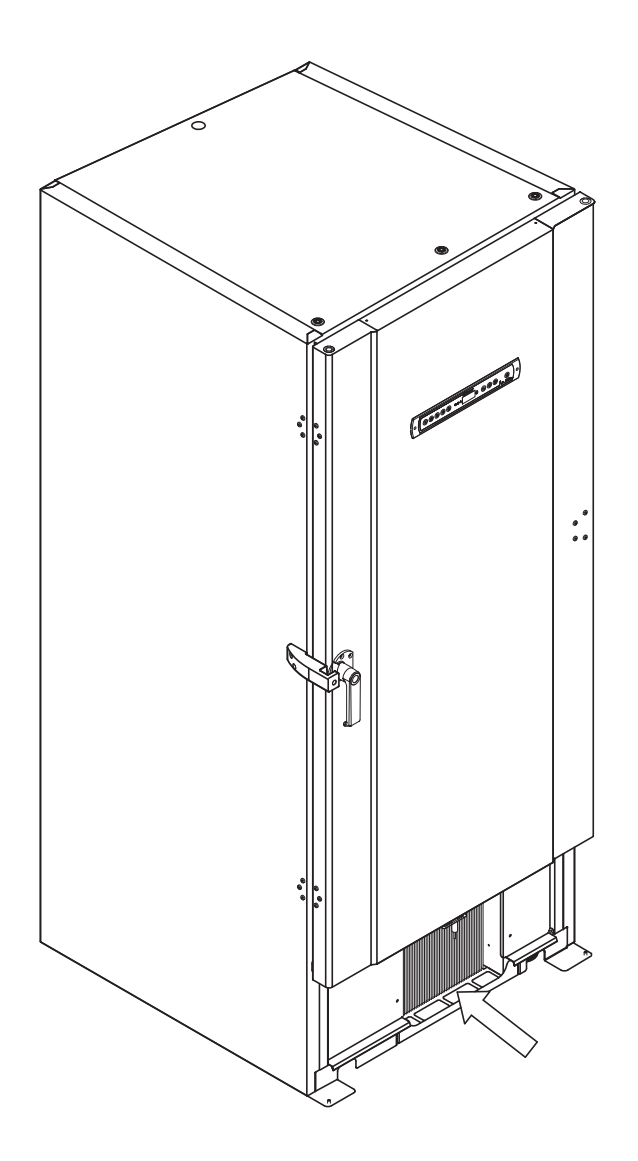

# Joint de porte

La partie suivante traite de l'importance du bon fonctionnement du joint de porte.

Les joints de porte sont un élément essentiel d'une armoire. Les joints de porte dont la fonctionnalité est altérée réduisent l'étanchéité de l'armoire avec la porte. Une mauvaise étanchéité peut entraîner une accumulation de glace (et donc une réduction de la capacité de refroidissement), et dans certains cas, une diminution de la durée de vie de l'armoire.

Il est donc très important de vérifier l'état des joints de porte. Une inspection régulière est recommandée.

Le joint de porte doit être nettoyé régulièrement avec une solution savonneuse douce et séché avec un chiffon sec.

Si un joint doit être remplacé, veuillez contacter votre distributeur local Gram BioLine.

L'illustration ci-dessous indique l'emplacement des joints d'étanchéité.

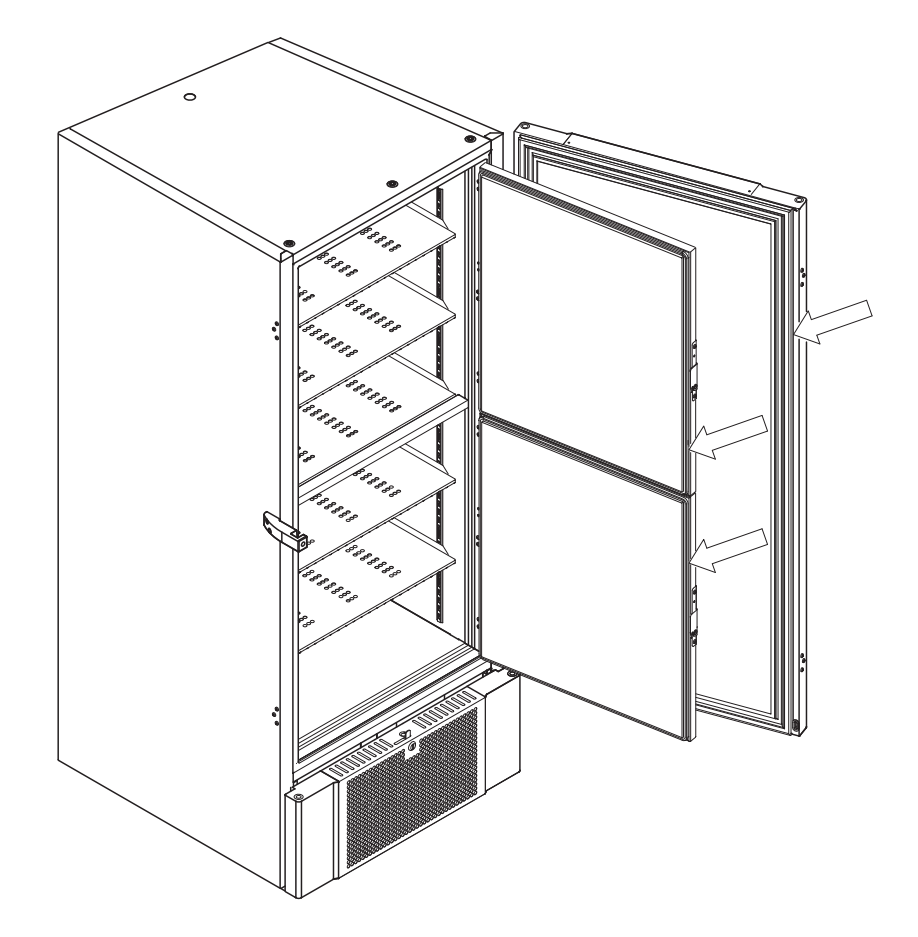

# Dégivrage des portes intérieures et de l'armoire

La partie suivante décrit la procédure de dégivrage manuel des portes intérieures et de l'armoire.

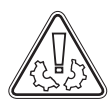

Le BioUltra n'a pas de système de dégivrage automatique. Le dégivrage doit se faire manuellement.

En cas d'accumulation excessive de givre et de glace, lorsqu'elle nuit aux performances, à l'utilisation générale et/ou à la sécurité des éléments, le dégivrage de la chambre et des portes intérieures est nécessaire.

bioline

Veuillez suivre la procédure décrite ci-dessous pour éliminer le givre de la chambre et des portes intérieures.

- Éteindre le système de secours (le cas échéant)
- Ly Transférer les éléments stockés dans un environnement approprié
- └→ Éteindre l'armoire
- └→ Ouvrir les portes intérieures sur plus de 90°
- Soulever les portes intérieures et soit laisser la glace décongeler, soit dégivrer manuellement
- Laisser dégivrer le congélateur en décongelant (avec les portes ouvertes) Ne pas utiliser d'agents de décongélation, comme l'eau chaude.
- Ly Recueillir l'eau accumulée dans le fond de la chambre
- Après avoir nettoyé les portes intérieures et la chambre, remonter les portes intérieures de l'armoire
- └→ Mettre l'armoire sous tension conformément aux procédures de la section « Démarrage »
- Ly Remettre les éléments dans la chambre lorsque la température s'est stabilisé à la température souhaitée
- └→ Mettre le système de secours sous tension (le cas échéant)

Utilisez la raclette à glace fournie avec l'armoire pour tout dégivrage manuel, ne hachez pas et ne coupez pas la glace en morceaux.

Si nécessaire, il est possible de dégivrer périodiquement les portes intérieures sans mettre l'armoire hors service. Démontez les portes intérieures selon les instructions de cette page et dégivrez manuellement ou par décongélation. Assurez-vous que la porte extérieure est fermée pendant le dégivrage des portes intérieures.

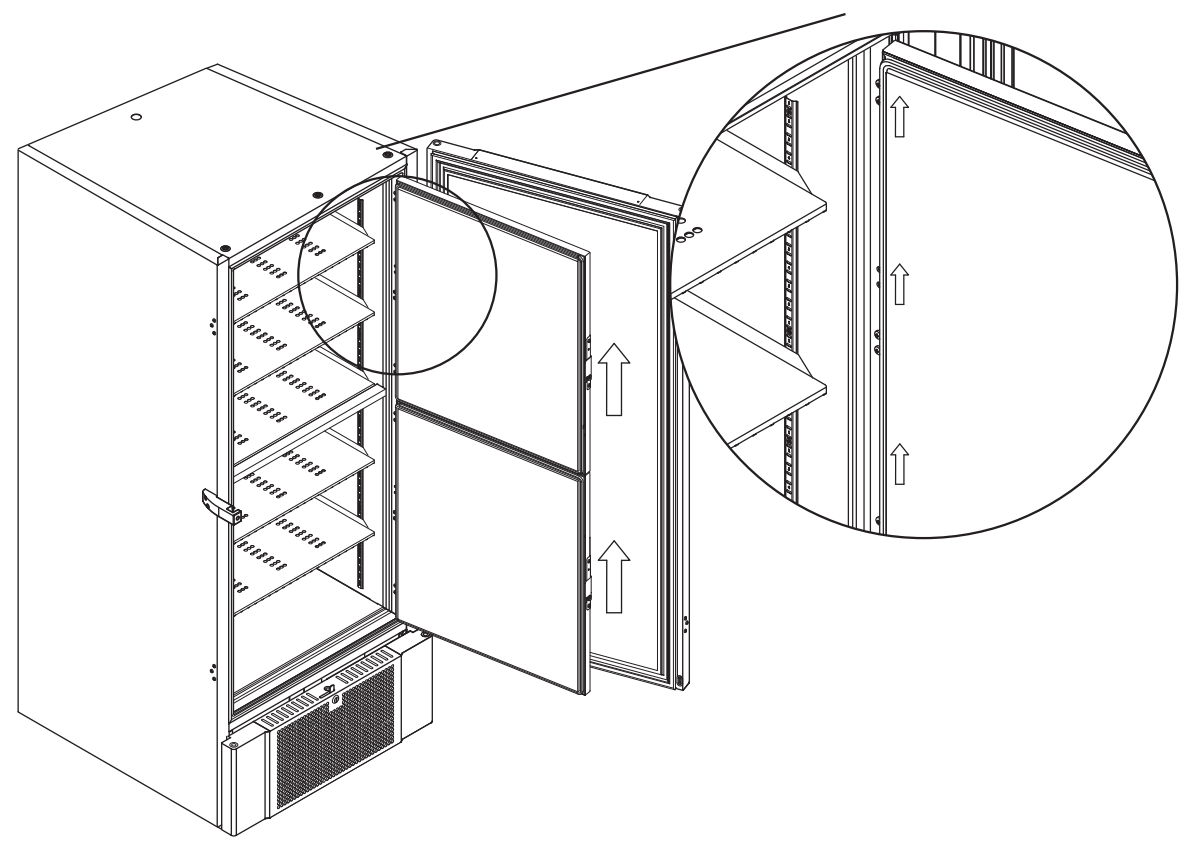

# Vanne d'égalisation

La vanne d'égalisation peut nécessiter un nettoyage en fonction de l'utilisation et des conditions ambiantes.

Pendant quelques semaines, une petite quantité de glace peut se former autour de l'intérieur de la vanne d'équilibrage de pression. Si elle se forme, l'égalisation de la pression sera entravée au point où l'armoire ne peut pas s'égaliser avec la vanne après l'ouverture d'une porte.

Cela force alors l'égalisation à se faire sur les joints de porte. Les joints risquent donc d'être endommagés, entraînant des formations de glace indésirables autour de la porte et des égalisations excessivement longues.

Assurez-vous régulièrement que la vanne d'égalisation et l'orifice menant à la chambre de stockage sont exempts de glace et fonctionnent correctement.

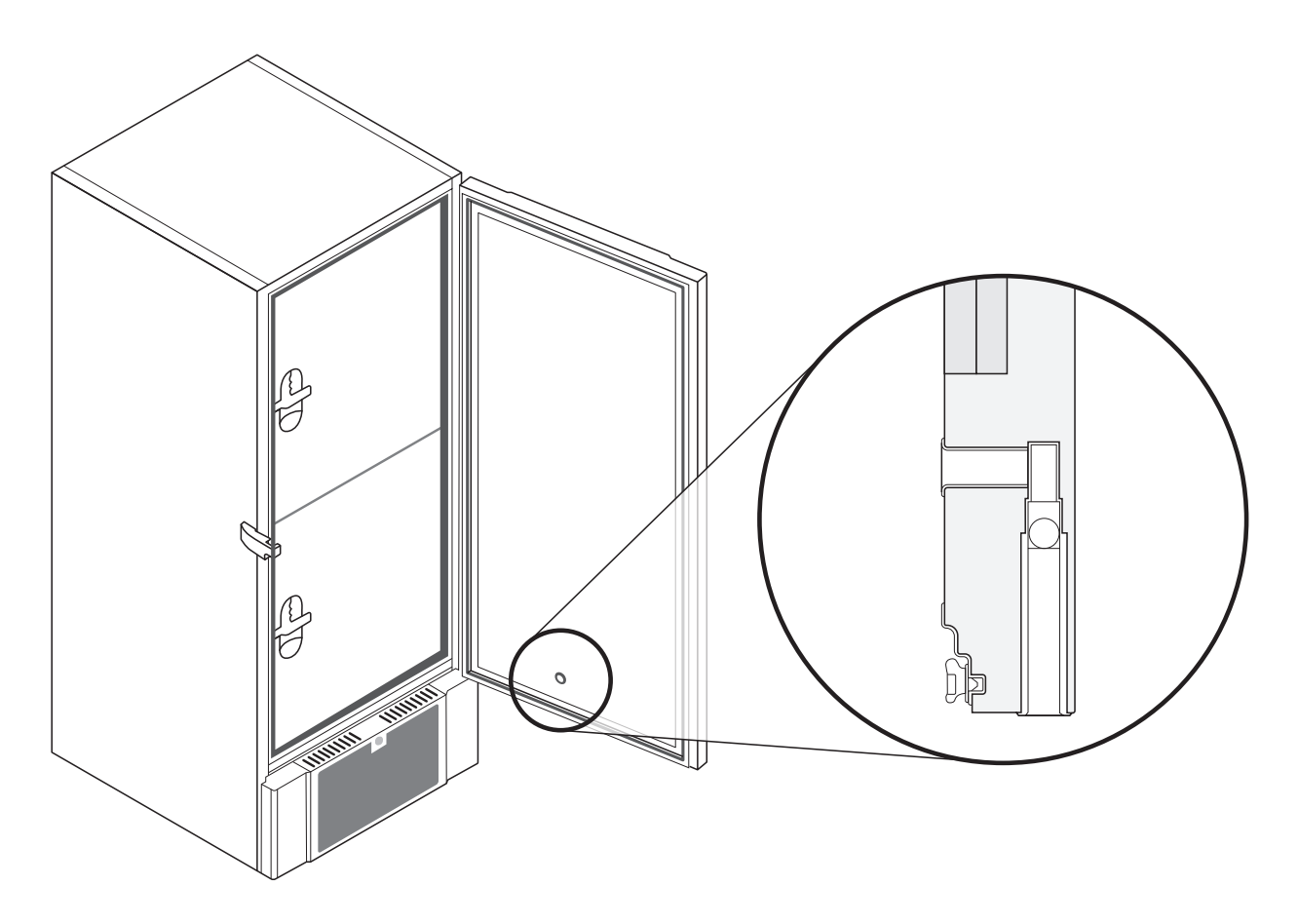

Les illustrations ci-dessus montrent l'emplacement de la vanne d'égalisation.
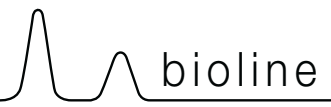

#### Entretien

Lisez attentivement ce qui suit pour obtenir des informations sur la sécurité technique et la responsabilité concernant les produits Gram Scientific.

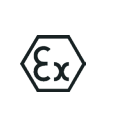

AVERTISSEMENT ! NE PAS OUVRIR NI EFFECTUER LA MAINTENANCE OU L'ENTRETIEN DANS UNE ZONE OÙ UNE ATMOSPHÈRE EXPLOSIVE EST PRÉSENTE.

-----

#### Pendant l'entretien :

Assurez-vous que l'appareil est mis hors tension au niveau de la prise avant

-----

d'effectuer l'entretien de l'armoire. Il ne suffit pas d'éteindre l'armoire en appuyant sur le bouton Marche/arrêt (), car le courant continuera de circuler dans certaines pièces électriques de l'armoire.

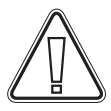

La garantie peut être annulée si l'armoire est utilisée pour des applications autres que celles pour lesquelles elle a été conçue, ou si elle n'est pas conforme aux consignes énoncées dans le mode d'emploi.

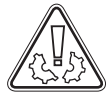

Les pièces défectueuses doivent être remplacées par des pièces d'origine provenant de Gram BioLine. Gram BioLine ne peut garantir les exigences en matière de fonctionnement et de sécurité à l'égard des armoires que si les conditions mentionnées ci-dessus sont respectées.

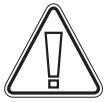

L'armoire doit faire l'objet d'un contrôle réalisé au moins une fois par an par un technicien agréé Gram BioLine. Le système de réfrigération et le compresseur hermétiquement scellé ne nécessitent aucune maintenance. Toutefois, le condenseur doit être nettoyé régulièrement.

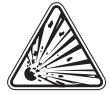

Sachez que les armoires utilisant des hydrocarbures (HC) comme réfrigérants peuvent nécessiter une manipulation spéciale réalisée par des techniciens qualifiés.

### Plaque signalétique/immatriculation

En cas de défaillance de la réfrigération, vérifiez d'abord si l'armoire a été mise hors tension par inadvertance ou si un fusible a sauté.

S'il est impossible d'identifier la cause de la panne, contactez votre fournisseur en indiquant le type et le numéro de série. Ces informations figurent sur la plaque signalétique/immatriculation.

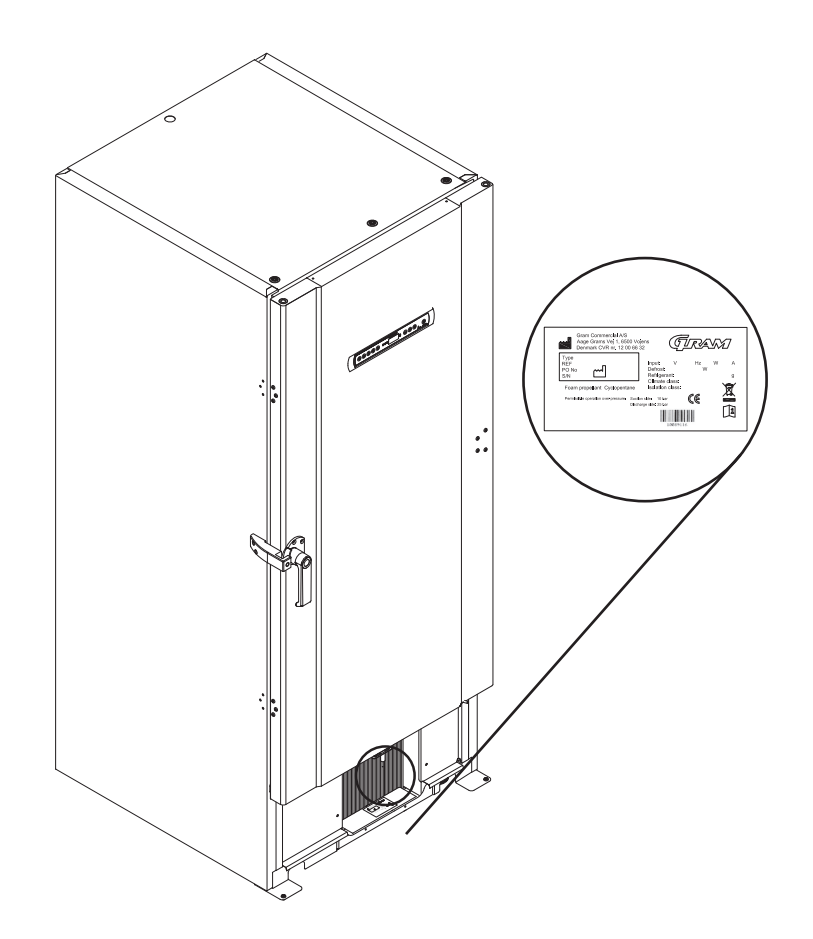

#### **Orifice d'accès**

Toutes les armoires BioLine sont équipées d'un orifice d'accès à l'arrière des armoires. Il peut être utilisé pour installer facilement des capteurs externes, etc.

bioline

L'illustration ci-dessous montre un port d'accès sur une armoire BioUltra. Les orifices d'accès sont construits de la même manière, avec deux bouchons coniques en polystyrène (installés à l'arrière de l'armoire et à l'intérieur de l'armoire).

Veuillez noter qu'il est très important de s'assurer que l'orifice d'accès est correctement scellé avant le démarrage après le montage du capteur, de la sonde, etc.

Le non-respect de cette consigne peut entraîner une baisse des performances ou un dysfonctionnement de l'armoire.

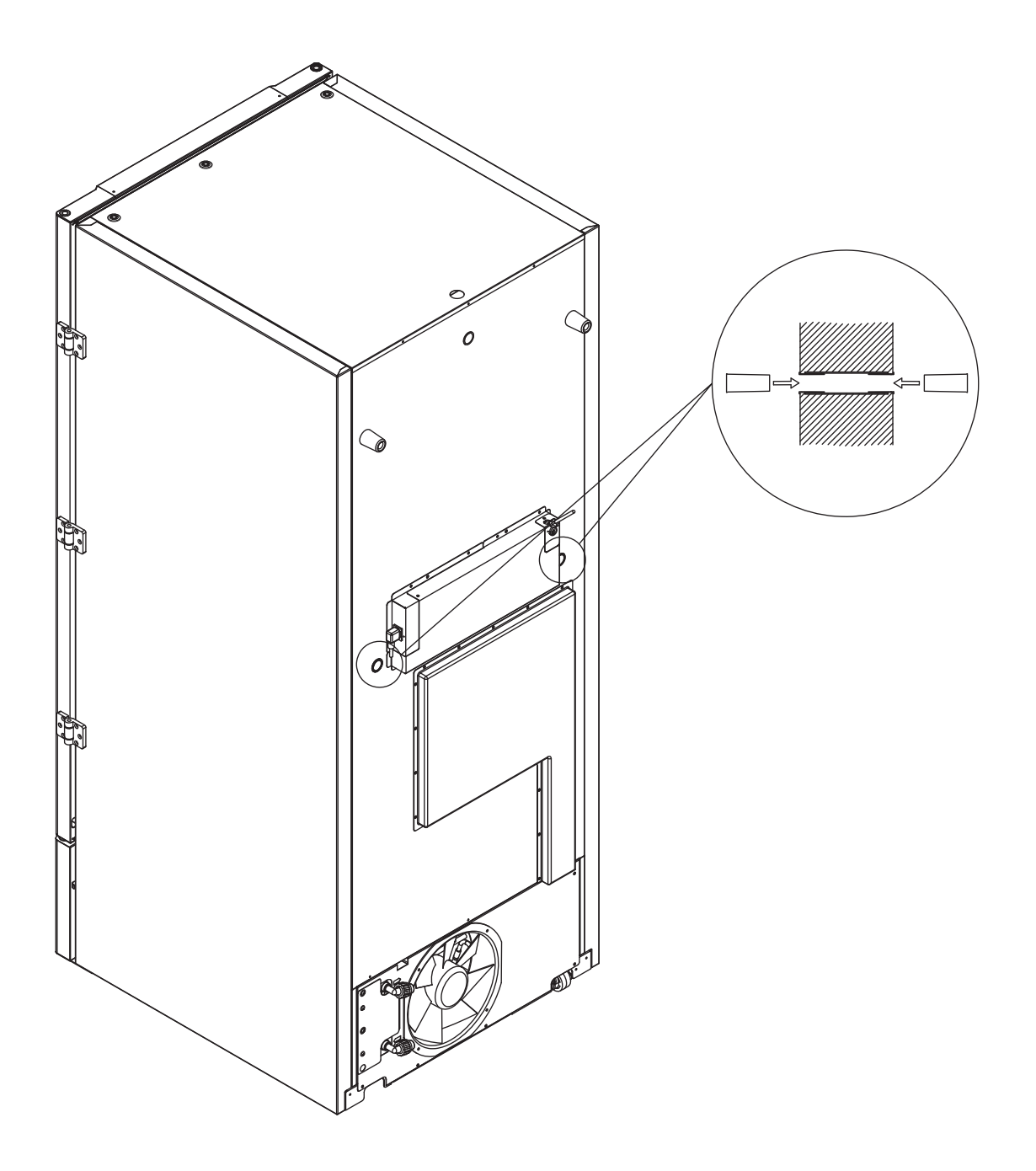

### Boîtes et casiers

Cette partie aborde la quantité de casiers stockés dans l'armoire.

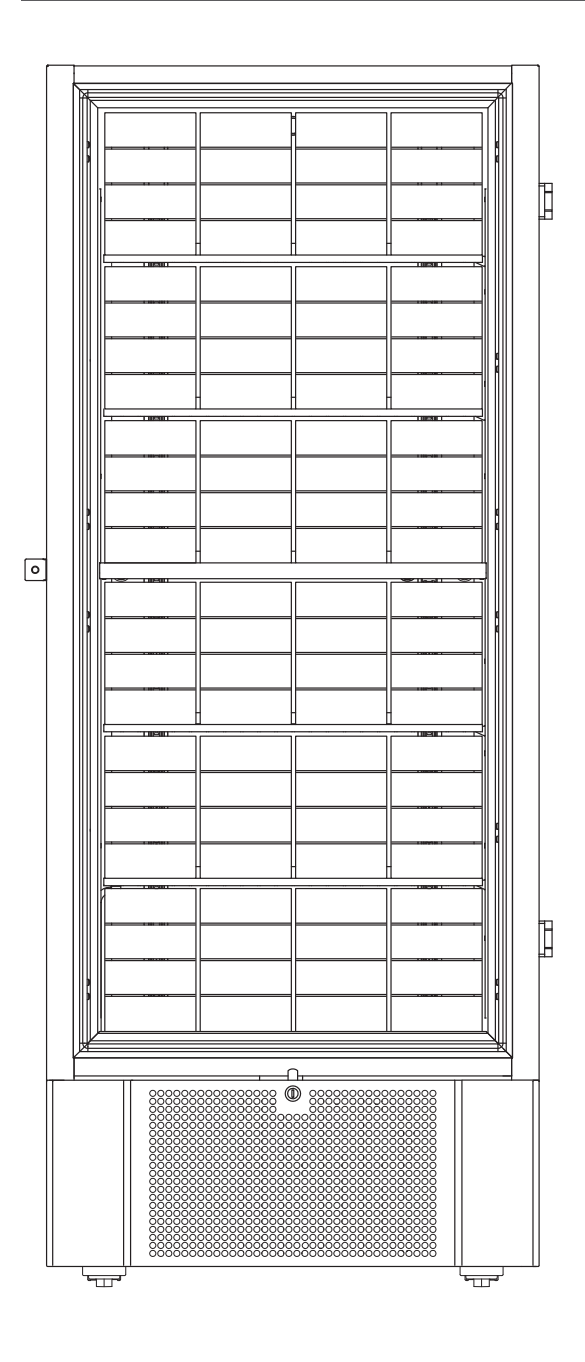

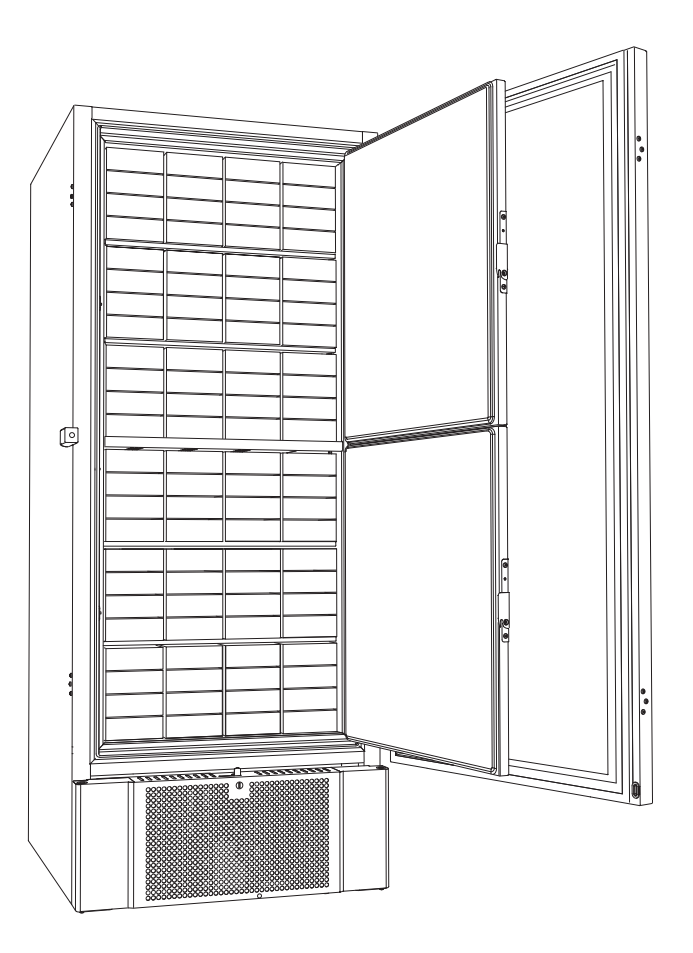

| Taille de boîte | Nombre de | Nombre de          |
|-----------------|-----------|--------------------|
|                 | boîtes    | casiers            |
| 2"/50 mm        | 384       | 24 (4 x 4 casiers) |
| 3"/75 mm        | 192       | 16 (3 x 4 casiers) |
| 4"/100 mm       | 192       | 24 (2 x 4 casiers) |

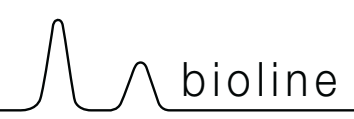

### Monter/démonter la poignée de porte

La poignée de porte peut être démontée et remontée facilement.

Si la poignée doit être retirée, assurez-vous qu'elle est remontée sur l'armoire avant le redémarrage.

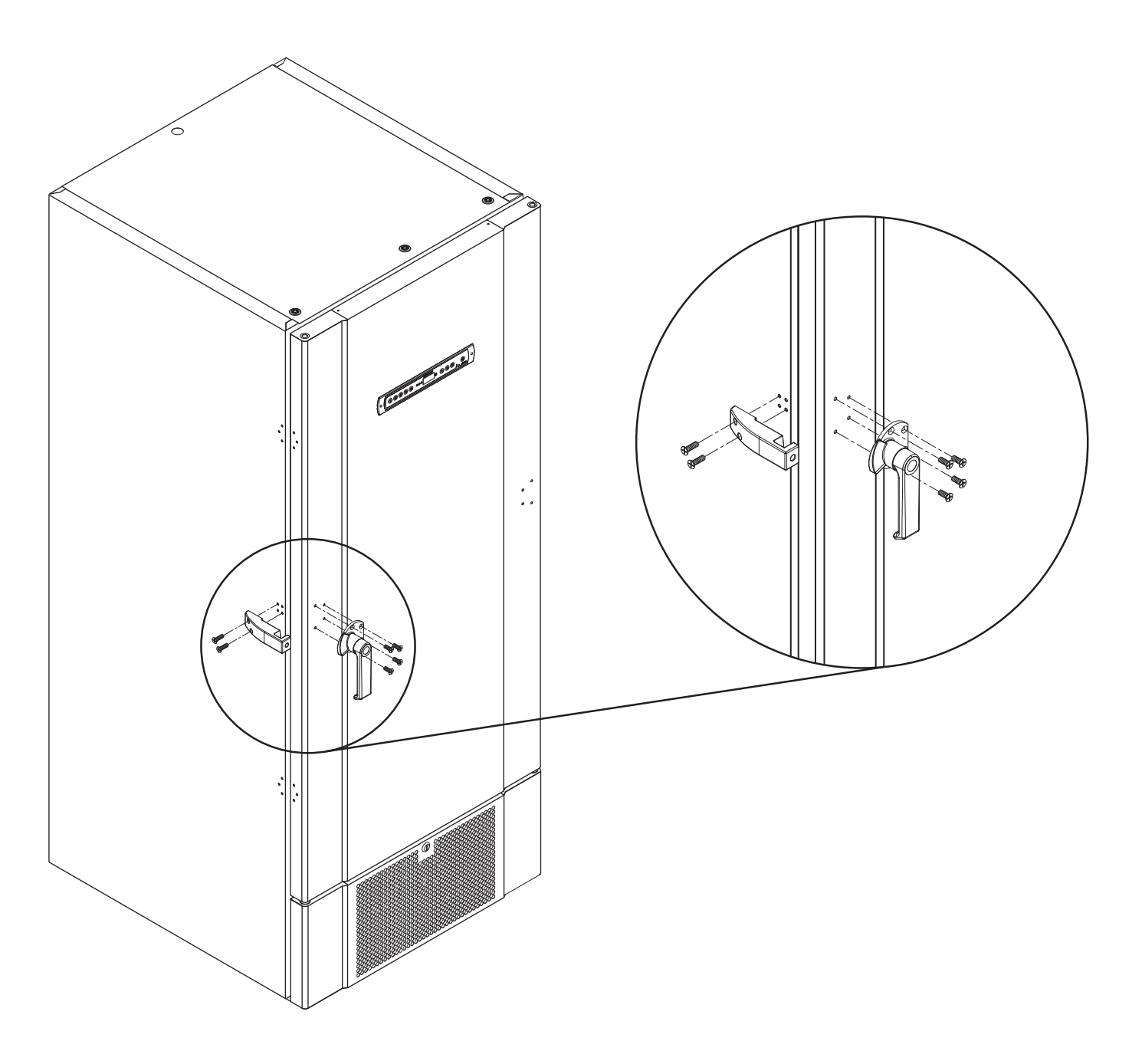

ATTENTION :

L'armoire ne doit pas fonctionner sans poignée de porte.

#### Important

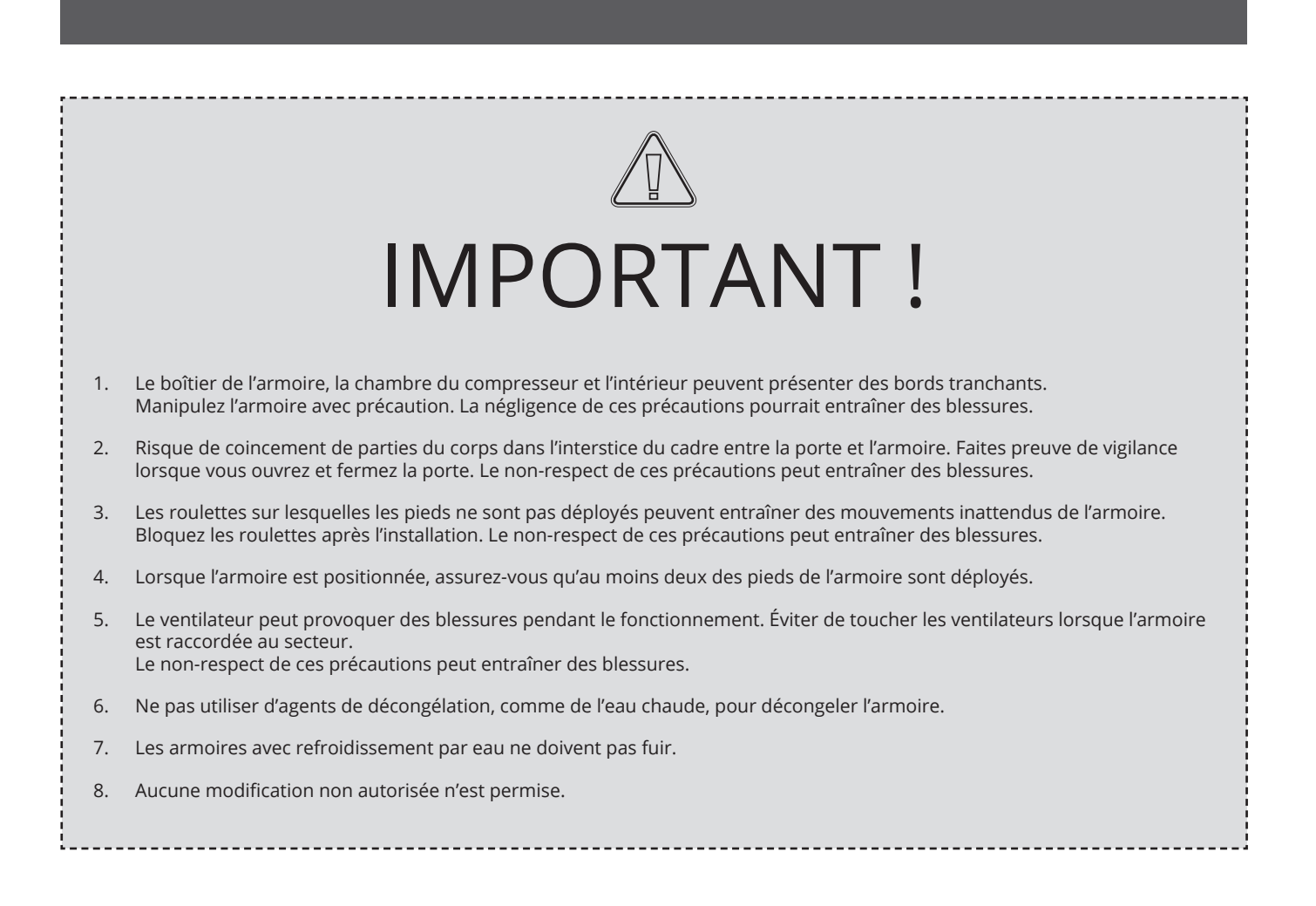

#### Mise au rebut

Les équipements électriques et électroniques (EEE) contiennent des matériaux, des composants et des substances qui peuvent être dangereux et nocifs pour la santé humaine et l'environnement si les déchets (DEEE) ne sont pas éliminés correctement.

Les produits étiquetés avec une benne à ordures barrée sont des équipements électriques et électroniques. La benne à ordure barrée symbolise le fait que les déchets de ce type ne peuvent pas être éliminés avec les ordures ménagères, mais doivent être collectés séparément.

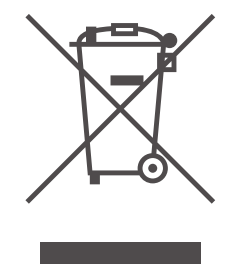

bioline

í

Contactez votre distributeur Gram BioLine local lorsque l'armoire doit être mise au rebut. Pour plus d'informations, consultez notre site Internet : www.gram-bioline.com

-----

\_\_\_\_\_

# Fiche technique

### BioUltra UL570

#### Données générales : BioUltra UL570

| Caractéristiques<br>techniques | Données                                                                               |
|--------------------------------|---------------------------------------------------------------------------------------|
| Plage de température ambiante  | +10/+30 °C                                                                            |
| Plage de température           | -86/-60 °C                                                                            |
| Unité de commande              | Gram BioLine MPC-46                                                                   |
| Alarmes                        | Alarme de température visuelle et sonore                                              |
| Ports d'alarme                 | Contact sec (230 V CA/8 A)                                                            |
| Orifice d'accès                | 2 unités Ø 24 mm                                                                      |
| Volume brut                    | 570 litres                                                                            |
| Porte                          | Charnière à droite ou à gauche                                                        |
| Matériau intérieur             | Acier laqué blanc, intérieur des portes et panneau inférieur en acier inoxydable 4016 |
| Matériau extérieur             | Acier laqué blanc ou acier inoxydable 4016                                            |
| Épaisseur de paroi             | 70 mm sur les côtés<br>90 mm à l'arrière                                              |
| Épaisseur de la porte pleine   | 115 mm                                                                                |
| Isolation                      | Mousse de polyuréthane et panneaux sous vide                                          |
| Coefficient K                  | 0,2079 W/(m2*K)                                                                       |
| Dimensions : H x l x p         | 1986/1996 x 856 x 979 mm                                                              |
| Système de dégivrage           | Dégivrage manuel                                                                      |
| Classe IP                      | IP21                                                                                  |
| Certification ATEX             | DTI 22ATEX0248X                                                                       |
| Marquage ATEX                  | ll 3G Ex ec nC ic llB T4 Gc                                                           |

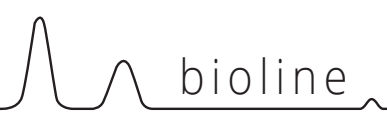

#### BioUltra UL570 H 50 Hz

| Caractéristiques<br>techniques                             | Données                |
|------------------------------------------------------------|------------------------|
| Réfrigérant                                                | R404A/R508b/R601       |
| Charge de réfrigérant                                      | 215/300/30 g           |
| PRG CO2e                                                   | R404A/R508b = 844/4019 |
| Raccordement                                               | 230 V CA/50 Hz (16 A)  |
| Variante logicielle                                        | E3+                    |
| Puissance frigorifique<br>à -90 °C                         | 497 watts              |
| Consommation<br>énergétique -80/20*                        | 12,2 kWh/24 h          |
| Consommation<br>énergétique -80/25*                        | 13,1 kWh/24 h          |
| Consommation<br>énergétique :<br>point de consigne minimum | 19,1 kWh/24 h          |
| Émission de chaleur 100 %                                  | 980 watts              |
| Émission de chaleur<br>consigne par défaut                 | 798 watts              |
| Consommation nominale                                      | 1 191 watts/6,3 A      |
| Courant de démarrage                                       | 25,7 A                 |
| Poids brut                                                 | 283 kg                 |
| Poids net                                                  | 257 kg                 |
| Niveau sonore                                              | 49 dB(A)               |

#### BioUltra UL570 H 60 Hz

| Caractéristiques<br>techniques                             | Données                 |
|------------------------------------------------------------|-------------------------|
| Réfrigérant                                                | R404A/R508b/R601        |
| Charge de réfrigérant                                      | 425/304/30 g            |
| PRG CO2e                                                   | R404A/R508b = 1668/4072 |
| Raccordement                                               | 230 V CA/60 Hz (16 A)   |
| Variante logicielle                                        | E6+                     |
| Puissance frigorifique<br>à -90 °C                         | 497 watts               |
| Consommation<br>énergétique -80/20*                        | 12,2 kWh/24 h           |
| Consommation<br>énergétique :<br>point de consigne minimum | 17,5 kWh/24 h           |
| Émission de chaleur 100 %                                  | 951 watts               |
| Émission de chaleur<br>consigne par défaut                 | 733 watts               |
| Consommation nominale                                      | 1008 watts/5,4 A        |
| Courant de démarrage                                       | 25,7 A                  |
| Poids brut                                                 | 283 kg                  |
| Poids net                                                  | 257 kg                  |
| Niveau sonore                                              | 48,8 dB(A)              |

\* Température de consigne/température ambiante

#### BioUltra UL570G, 50 Hz

| Caractéristiques<br>techniques                             | Données               |
|------------------------------------------------------------|-----------------------|
| Réfrigérant                                                | R290/R170/R601        |
| Charge de réfrigérant                                      | 200/105/14 g          |
| PRG CO2e                                                   | S. o.                 |
| Raccordement                                               | 230 V CA/50 Hz (16 A) |
| Variante logicielle                                        | E6+                   |
| Puissance frigorifique<br>à -90 °C                         | 497 watts             |
| Consommation<br>énergétique -80/20*                        | 11,75 kWh/24 h        |
| Consommation<br>énergétique :<br>point de consigne minimum | 16,8 kWh/24 h         |
| Émission de chaleur 100 %                                  | 912 watts             |
| Émission de chaleur<br>consigne par défaut                 | 725 watts             |
| Consommation nominale                                      | 1008 watts/5,9 A      |
| Courant de démarrage                                       | 25,7 A                |
| Poids brut                                                 | 283 kg                |
| Poids net                                                  | 257 kg                |
| Niveau sonore                                              | 45,6 dB(A)            |

#### BioUltra UL570G, 50 Hz hybride

| Caractéristiques<br>techniques                             | Données                              |
|------------------------------------------------------------|--------------------------------------|
| Réfrigérant                                                | R290/R170                            |
| Charge de réfrigérant                                      | 200/80 g                             |
| PRG CO2e                                                   | S. o.                                |
| Raccordement                                               | 230 V CA/50 Hz (16 A)                |
| Variante logicielle                                        | E6+                                  |
| Puissance frigorifique<br>à -90 °C                         | 497 watts                            |
| Consommation<br>énergétique -80/20*                        | 10,5 kWh/24 h                        |
| Consommation<br>énergétique :<br>point de consigne minimum | 16,2 kWh/24 h                        |
| Émission de chaleur 100 %                                  | 832 watts                            |
| Émission de chaleur<br>consigne par défaut                 | 676 watts                            |
| Consommation nominale                                      | 1005 watts/5,9 A                     |
| Courant de démarrage                                       | 25,7 A                               |
| Poids brut                                                 | 283 kg                               |
| Poids net                                                  | 257 kg                               |
| Niveau sonore                                              | 45,6 dB(A)                           |
| Raccordement de l'eau                                      | Entrée et sortie ½"                  |
| Point de consigne de<br>consommation d'eau -90 °C          | 120 l/h                              |
| Énergie transférée à l'eau                                 | 75 % de la consommation<br>d'énergie |

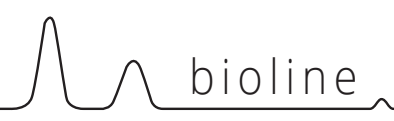

#### BioUltra UL570H, 50 Hz hybride

| Caractéristiques<br>techniques                             | Données                                     |
|------------------------------------------------------------|---------------------------------------------|
| Réfrigérant                                                | R404A/R508b/R601                            |
| Charge de réfrigérant                                      | 215/300/30 g                                |
| PRG CO2e                                                   | S. o.                                       |
| Raccordement                                               | 230 V CA/50 Hz (16 A)                       |
| Variante logicielle                                        | E6+                                         |
| Puissance frigorifique<br>à -90 °C                         | 497 watts                                   |
| Consommation<br>énergétique -80/20*                        | 12,2 kWh/24 h                               |
| Consommation<br>énergétique :<br>point de consigne minimum | 19,1 kWh/24 h                               |
| Émission de chaleur 100 %                                  | 980 watts<br>(sans refroidissement par eau) |
| Émission de chaleur<br>consigne par défaut                 | 798 watts<br>(sans refroidissement par eau) |
| Consommation nominale                                      | 1 191 watts/6,3 A                           |
| Courant de démarrage                                       | 25,7 A                                      |
| Poids brut                                                 | 283 kg                                      |
| Poids net                                                  | 257 kg                                      |
| Niveau sonore                                              | 49 dB(A)                                    |
| Raccordement de l'eau                                      | Entrée et sortie ½"                         |
| Point de consigne de<br>consommation d'eau -90 °C          | 120 l/h                                     |
| Énergie transférée à l'eau                                 | 75 % de la consommation<br>d'énergie        |

\* Température de consigne/température ambiante

# **Circuits frigorifiques**

### Armoires refroidies par air UL 570 H, 50 Hz

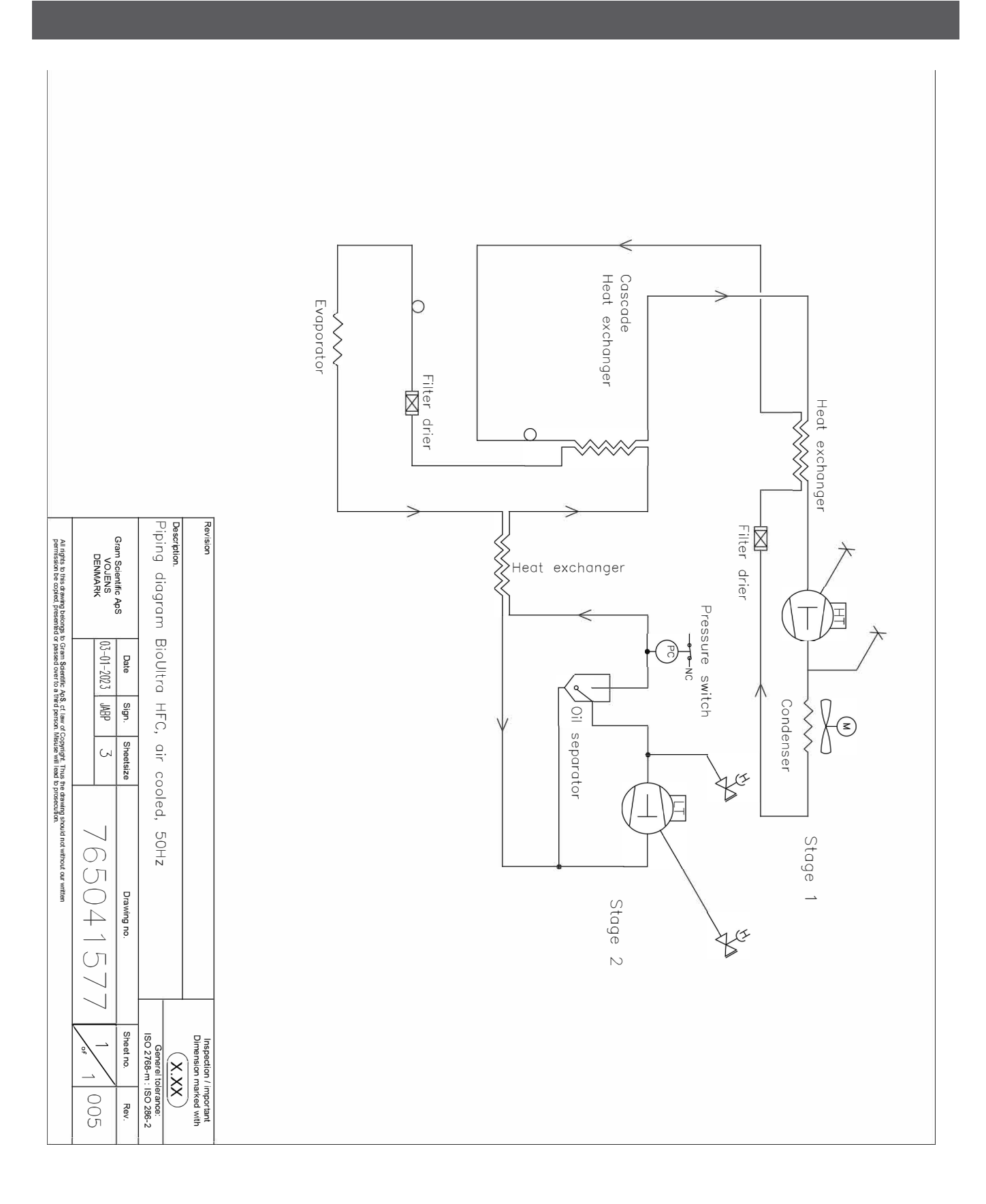

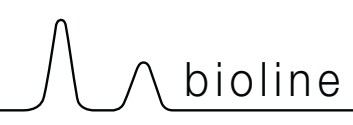

### Armoires refroidies par air UL 570 H, 60 Hz Armoires refroidies par air UL 570 G, 50/60 Hz

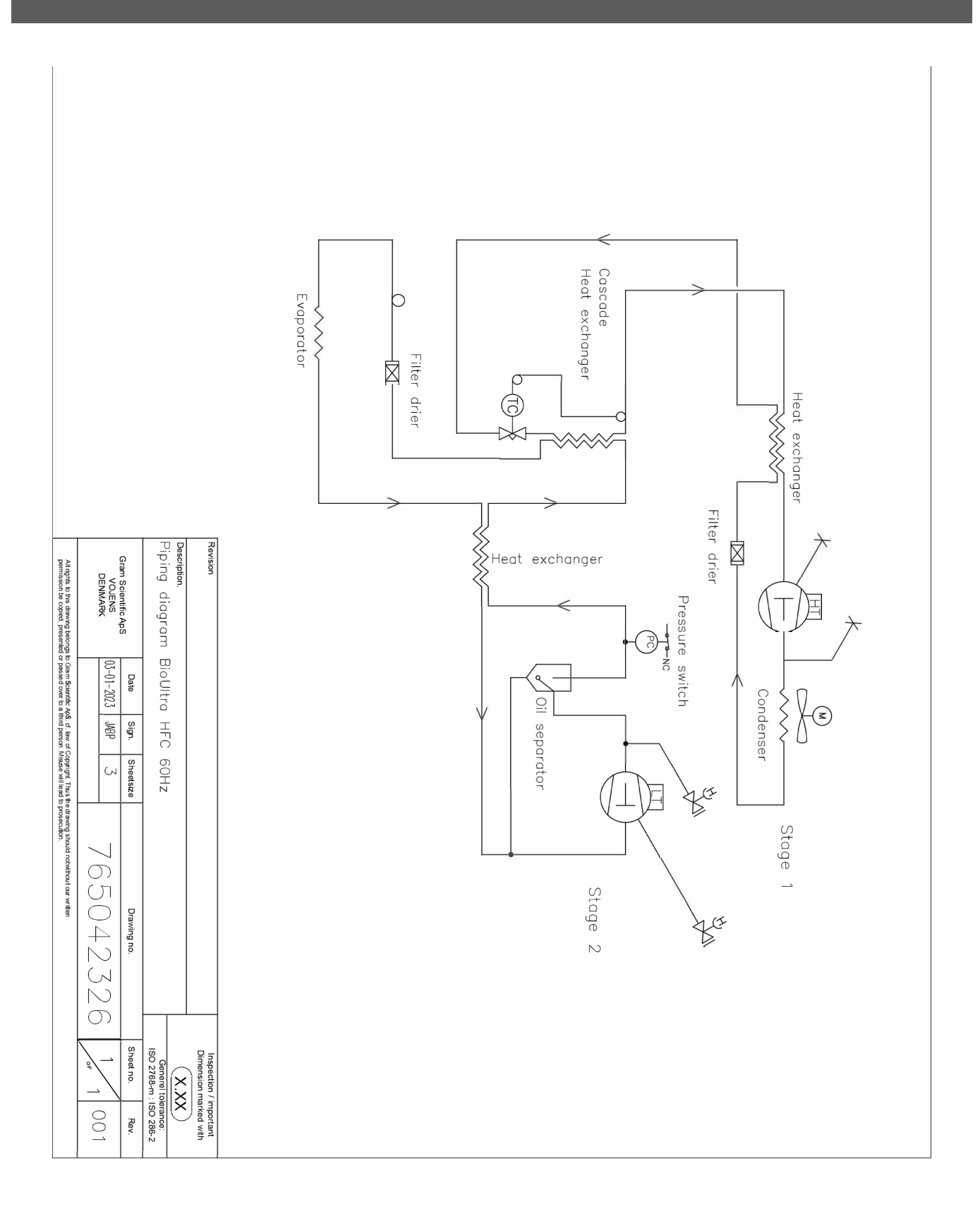

### Armoires hybrides (refroidies par air et eau) UL 570

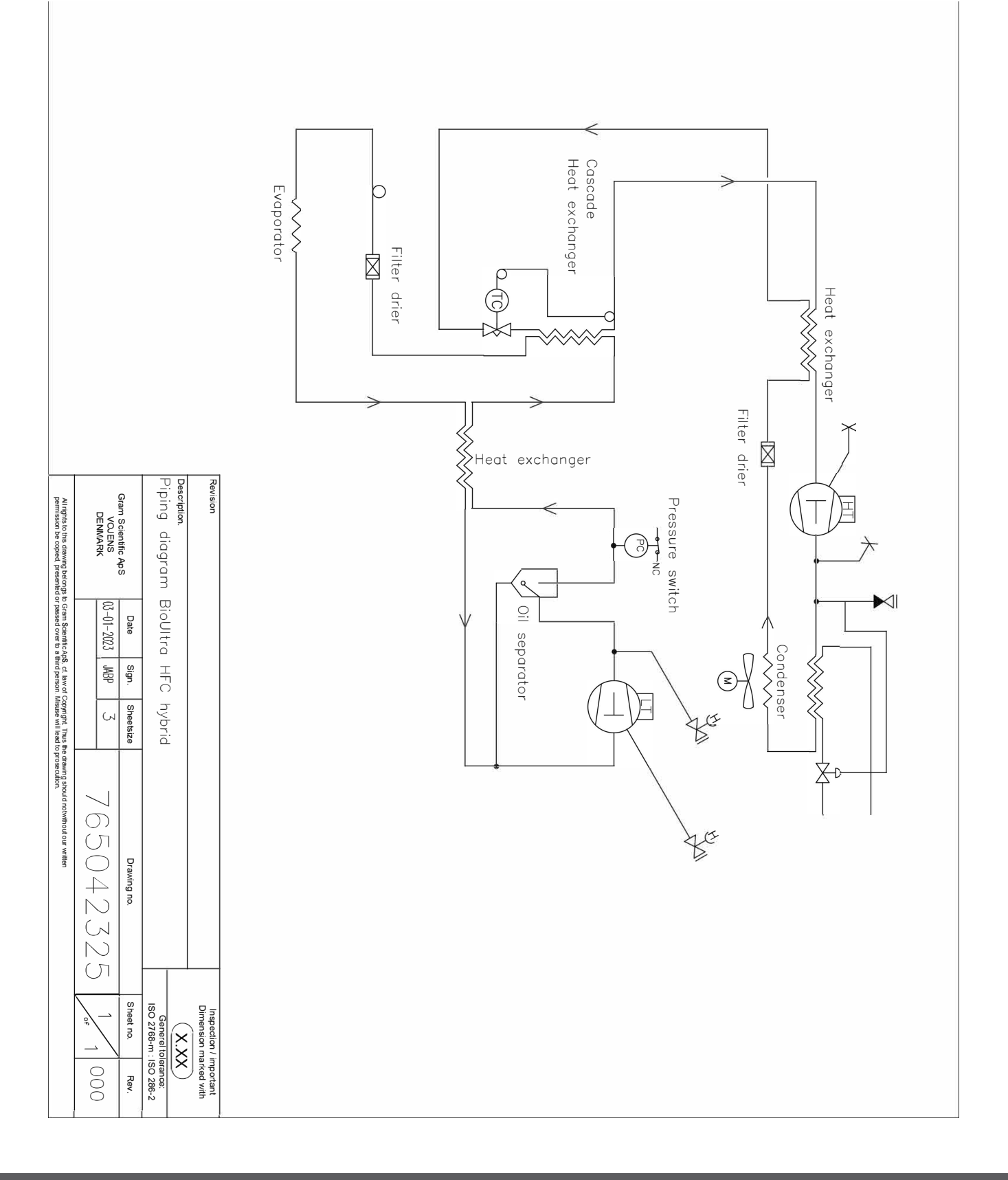

# 

### Armoires UL 570 G à refroidissement par air

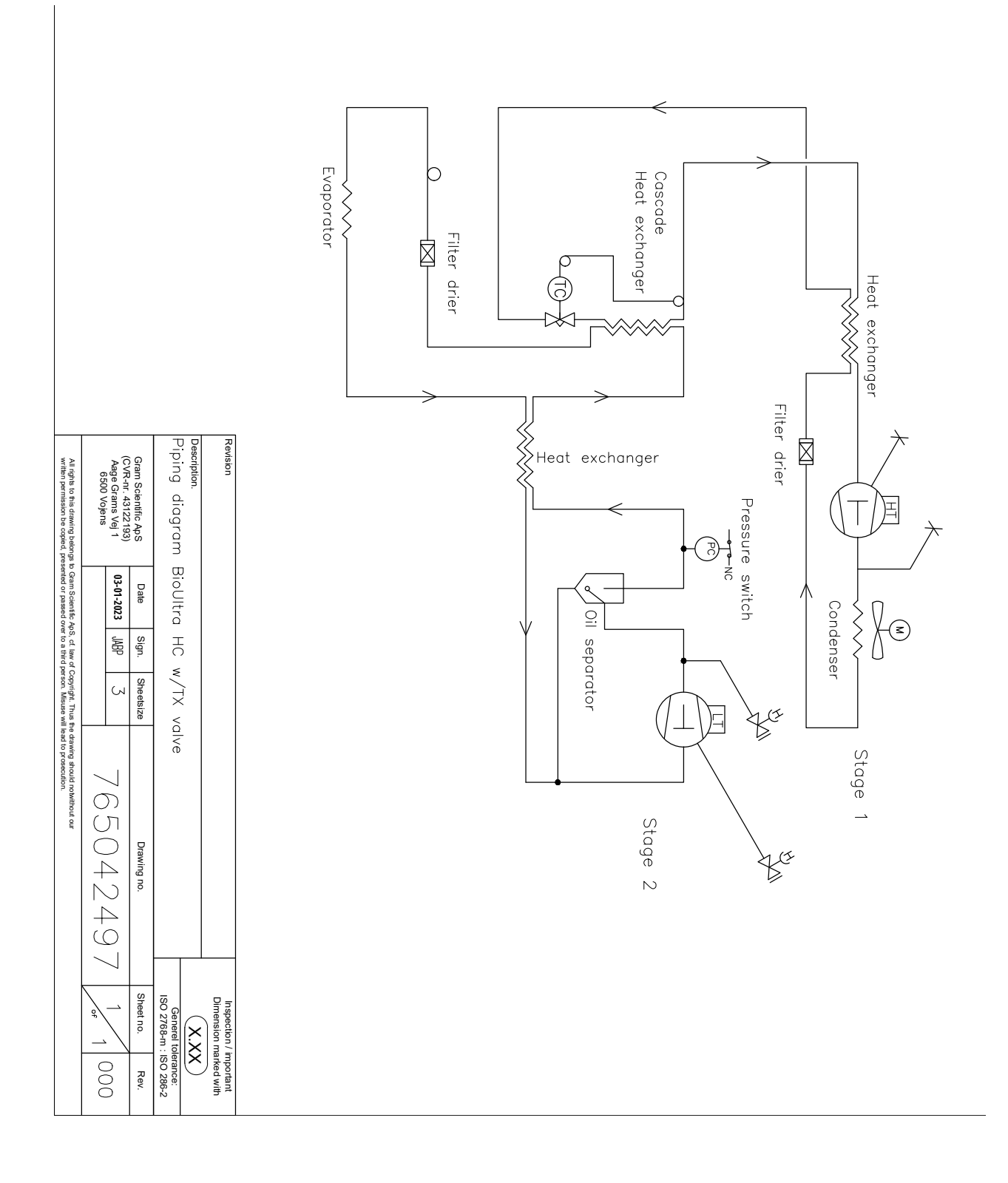

### Armoires hybrides (refroidies par air et eau) UL 570

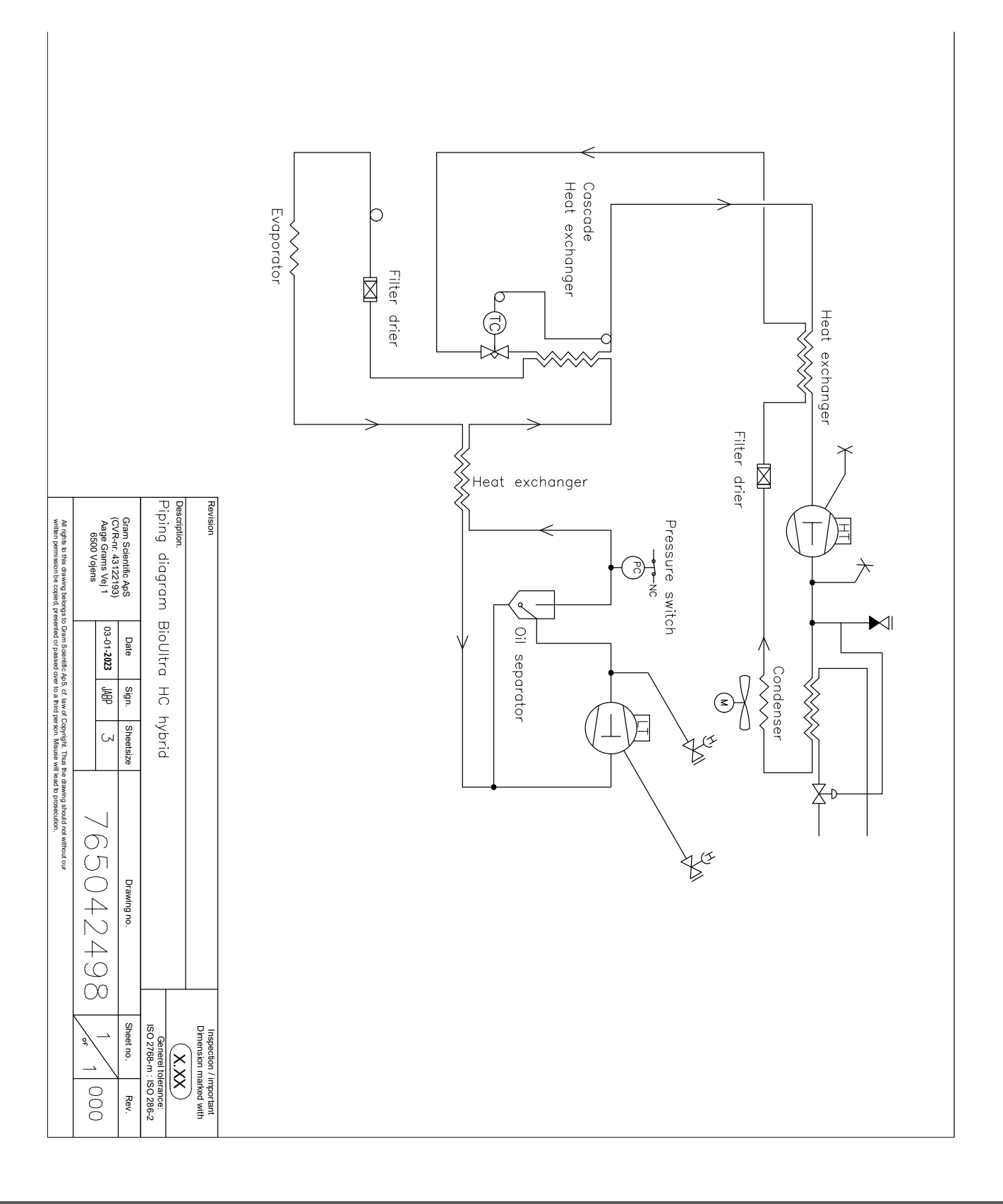

#### Toutes les armoires UL 570

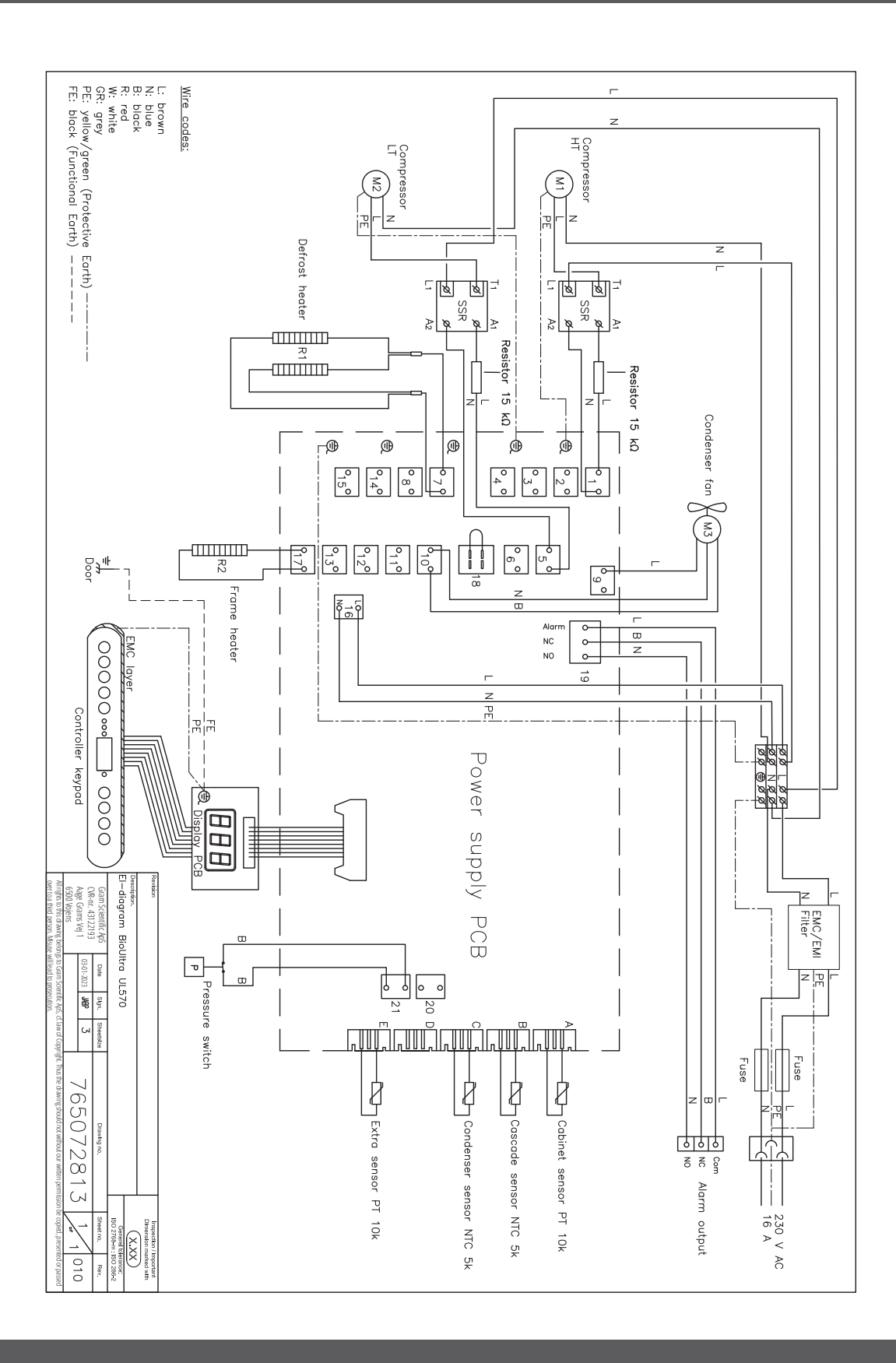

## Déclaration de conformité

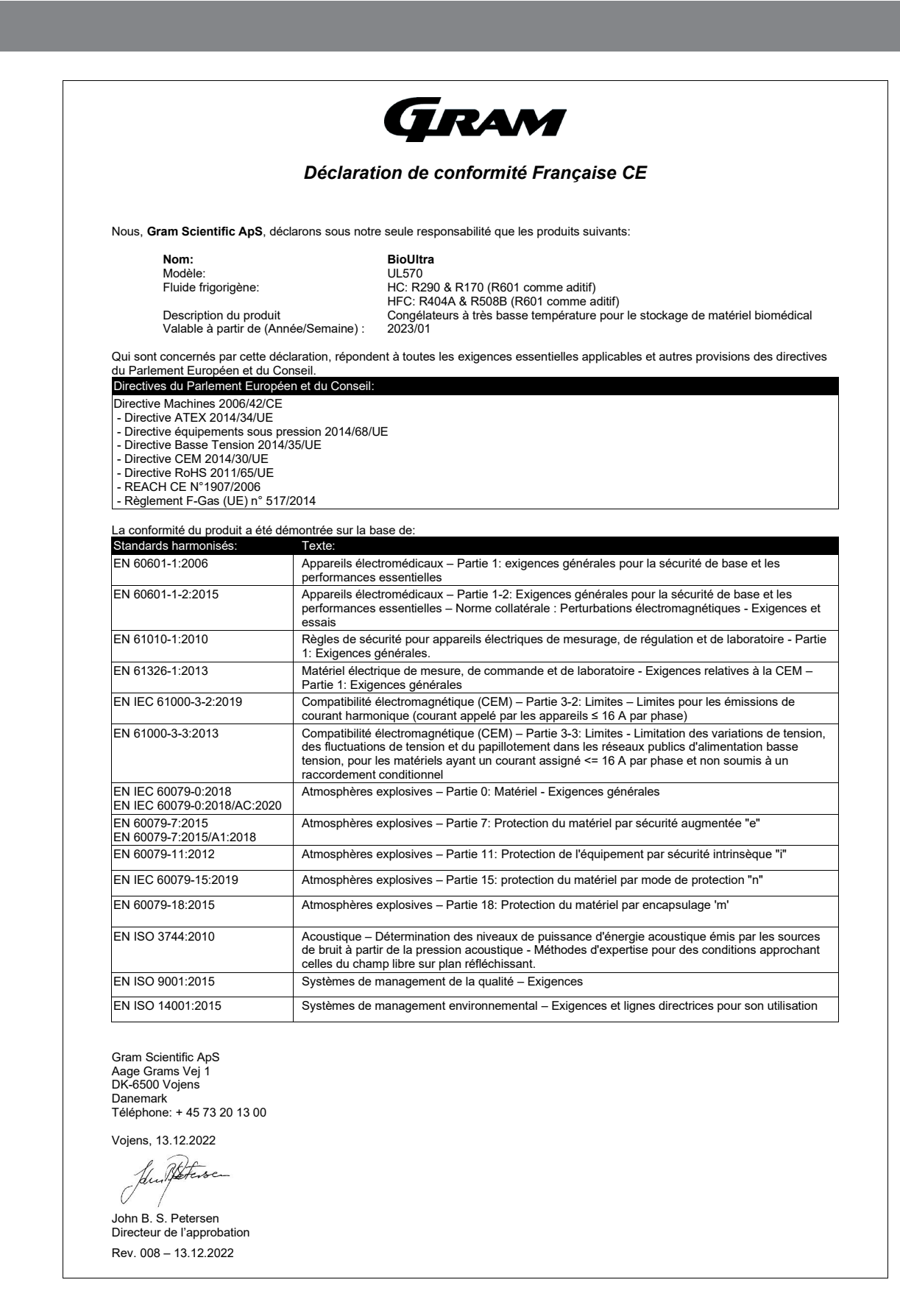

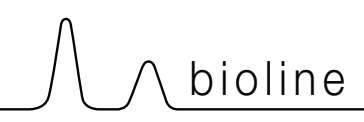

### Qualification de l'installation – QI Qualification opérationnelle – QO

Le présent QI / QO propose des recommandations, les procédures internes QI / QO pouvant varier en fonction des éléments stockés dans l'armoire BioLine Gram.

Les écarts par rapport aux spécifications dictées dans le QI / QO doivent être consignés dans le rapport de déviation.

Le QI / QO est concluant si tous les critères d'acceptation sont approuvés et les écarts possibles sont corrigés ou acceptés.

| Clie         | nt :                            |
|--------------|---------------------------------|
|              |                                 |
| Lieu         | l d'emplacement de l'appareil : |
|              |                                 |
| Мос          | dèle :                          |
| Nun          | néro de série :                 |
| Nun          | néro du produit (Part no) :     |
| Stat         | ut de l'opération :             |
| $\bigcirc A$ | Active                          |
| Non          | nactive<br>n du distributeur :  |
|              |                                 |
| Gara         | antie :                         |
| Débi         | ut :                            |
| Ein ·        |                                 |

Instructions concernant la mise en service de l'armoire : 1. Formation de la personne responsable Date : \_\_\_\_\_ Par : \_\_\_\_\_ Date \_\_\_\_\_ Par : \_\_\_\_\_ 2. Test de fonctionnement de l'armoire \_\_\_\_\_ Tél. : \_\_\_\_\_ 3. La personne responsable Instructions pour les utilisateurs : La personne responsable est formée à l'utilisation de l'armoire conformément au manuel d'utilisation O Utilisation générale de l'armoire Les objections soulevées : O Service et Maintenance O L'armoire a été livrée sans défaut ou sans dommage. L'armoire démarre comme indiqué dans le manuel d'utilisation. Valeurs de réglage Г

|                                                             | turo do consigno                                                                                          | °۲                 | Réglages d | de l'usin               | е      |         |          |          |        |
|-------------------------------------------------------------|----------------------------------------------------------------------------------------------------|--------------------|------------|-------------------------|--------|---------|----------|----------|--------|
|                                                             |                                                                                                    | C                  | Modèle /   |                         |        |         |          |          |        |
| Réglage de l'alarme locale                                  |                                                                                                    |                    | Températu  | Température de consigne |        |         | LLL      | EhL      | ELL    |
| O Alarme d                                                  | e haute température 🛛 —                                                                                   | °C                 | UL 570     |                         | -80 °C | +25 °C  | -99 °C   | +25 °C   | -99 °C |
| O Alarme d                                                  | e basse température 🛛 🗕                                                                                   | °C                 |            |                         |        |         |          |          |        |
| Réglage de l<br>(Voir le contac<br>O Alarme d<br>O Alarme d | <b>'alarme externe</b><br>It sec dans le manuel d'utilisa<br>le haute température<br>le basse température | ation)<br>°C<br>°C |            |                         |        |         |          |          |        |
| Date :                                                      | Nom de formateur<br>de l'utilisateur :                                                                    | Signatur           | re :       | Nom d                   | u form | ateur : | Sigi<br> | nature : |        |
|                                                             |                                                                                                    | Мос                | dèle :     |                         |        | Part N  | ·:       |          |        |

| Qualification de l'installation – QI |                                                                                                    |                           |             |             |              |              |  |  |
|--------------------------------------|----------------------------------------------------------------------------------------------------|---------------------------|-------------|-------------|--------------|--------------|--|--|
| ID                                   | Description de l'installation                                                                                       | Le manuel de<br>référence | Conf<br>Oui | orme<br>Non | Pièce jointe | Commentaires |  |  |
| -1                                   | S'assurer que l'armoire est installée<br>à l'intérieur d'un bâtiment                                                | page 8                    |             |             |              |              |  |  |
| I-2                                  | S'assurer que l'armoire est installée<br>dans un endroit sec et ventilé.                                            | page 8                    |             |             |              |              |  |  |
| I-3                                  | S'assurer que l'armoire n'est pas en<br>contact direct avec des sources de<br>lumière ou de chaleur                 | page 8                    |             |             |              |              |  |  |
| 1-4                                  | S'assurer que la plage de la tem-<br>pérature ambiante correspond<br>à la plage de fonctionnement de<br>l'appareil  | page 8                    |             |             |              |              |  |  |
| I-5                                  | S'assurer que l'armoire n'est pas<br>installée dans un environnement<br>corrosif.                                   | page 8                    |             |             |              |              |  |  |
| I-6                                  | S'assurer que le film protecteur de<br>l'armoire a été enlevé.                                                      | page 8                    |             |             |              |              |  |  |
| I-7                                  | S'assurer que l'armoire est propre.                                                                                 | page 8                    |             |             |              |              |  |  |
| I-8                                  | S'assurer que l'armoire est resté<br>debout droite pendant 24 heures si<br>elle a été couchée.                      | page 8                    |             |             |              |              |  |  |
| I-9                                  | S'assurer que l'armoire est de<br>niveau si elle est équipée de pieds.                                              | page 9                    |             |             |              |              |  |  |
| I-10                                 | S'assurer que le sol est de niveau si<br>l'armoire est équipée de roues.                                            | page 9                    |             |             |              |              |  |  |
| I-11                                 | Si équipée de roues/roulettes,<br>s'assurer que les roues/roulettes<br>soient bloquées après le posi-<br>tionnement | page 9                    |             |             |              |              |  |  |
| I-12                                 | Si équipée de tiroirs / porte vitrée,<br>s'assurer que l'accessoire anti-bas-<br>culement soit monté.               | page 10                   |             |             |              |              |  |  |
| I-13                                 | S'assurer qu'il y ait entre l'arrière<br>de l'armoire et le mur un espace<br>maximun de 75 mm.                      | page 10                   |             |             |              |              |  |  |
| I-14                                 | S'assurer qu'il y ait un minimum<br>d'espacement de 30 mm entre les<br>armoires                                     | page 11                   |             |             |              |              |  |  |
| I-15                                 | S'assurer qu'il n'y ait rien sur le des-<br>sus de l'armoire                                                        | page 11                   |             |             |              |              |  |  |
| I-16                                 | S'assurer que les ouvertures sur le<br>devant de l'armoire ne soient pas<br>bouchées                                | page 12                   |             |             |              |              |  |  |
| I-17                                 | Assurer une connexion entre le<br>contact sec et le système de surveil-<br>lance externe (facultatif).              | page 13                   |             |             |              |              |  |  |

| Qualification de l'installation – QI |                                                                                                    |              |      |      |              |              |  |
|--------------------------------------|----------------------------------------------------------------------------------------------------|--------------|------|------|--------------|--------------|--|
| ID                                   | Description de l'installation                                                                                                    | Le manuel de | Conf | orme | Pièce jointe | Commentaires |  |
|                                      |                                                                                                    | Telefence    | Oui  | Non  |              |              |  |
| I-18                                 | S'assurer que l'alimentation<br>électrique, tension et fréquence<br>correspondent bien à celles qui<br>figurent sur la plaque signalétique<br>de l'appareil. | page 14      |      |      |              |              |  |
| I-19                                 | S'assurer que l'alimentation<br>électrique, tension et fréquence<br>correspondent bien à celles qui<br>figurent sur la plaque signalétique<br>de l'appareil. | page 16      |      |      |              |              |  |
| I-20-1                               | Assurez-vous que le cordon<br>d'alimentation est fixé par le cou-<br>vercle de précharge                                                                     | page 16      |      |      |              |              |  |
| I-20-2                               | Assurez-vous que le cordon<br>d'alimentation est fixé par le crochet                                                                                         | page 16      |      |      |              |              |  |
| I-21                                 | Mettre une annotation sur le cordon<br>d'alimentation : "Ne pas retirer le<br>cordon d'alimentation lorsqu'il est<br>sous tension".                          | page 16      |      |      |              |              |  |
| I-22-1                               | Pour une installation dans des zones<br>ATEX cat. 3 Zone 2, il est obligatoire<br>d'avoir une liaison équipotentielle                                        | page 18      |      |      |              |              |  |

| Qualification opérationnelle – QO |                                                                                            |                           |             |             |              |              |  |
|-----------------------------------|--------------------------------------------------------------------------------------------|---------------------------|-------------|-------------|--------------|--------------|--|
| ID                                | Description de l'installation                                                              | Le manuel de<br>référence | Conf<br>OUI | orme<br>NON | Pièce jointe | Commentaires |  |
| O-1                               | Allumer l'armoire – Test d'affichage<br>(version du logiciel).                             | page 20                   |             |             |              |              |  |
| 0-2                               | Régler / ajuster la température de consigne.                                               | page 20                   |             |             |              |              |  |
| 0-3                               | Régler / ajuster LhL – Limite supérieure<br>d'alarme (locale).                             | page 24                   |             |             |              |              |  |
| 0-4                               | Régler / ajuster LLL – Limite inférieure<br>d'alarme (locale).                             | page 24                   |             |             |              |              |  |
| O-5                               | Régler / ajuster Lhd – Temporisation<br>pour la limite supérieure de l'alarme<br>(locale). | page 25                   |             |             |              |              |  |
| O-6                               | Régler / ajuster LLd – Temporisation<br>pour la limite basse de l'alarme (locale).         | page 25                   |             |             |              |              |  |
| 0-7                               | Activer / désactiver dA – Alarme de la<br>porte (locale).                                  | N/A                       |             |             |              |              |  |
| O-8                               | Régler / ajuster dAd – Temporisation<br>pour l'alarme de la porte (locale).                | N/A                       |             |             |              |              |  |
| 0-9                               | Activer / désactiver BU – Alarmes so-<br>nores (locales).                                  | page 26                   |             |             |              |              |  |
| O-10                              | Régler / ajuster EhL – Limite supérieure<br>de l'alarme (externe).                         | page 27                   |             |             |              |              |  |
| 0-11                              | Régler / ajuster ELL – Limite inférieure<br>de l'alarme (externe).                         | page 27                   |             |             |              |              |  |
| 0-12                              | Régler / ajuster EHD – Temporisation<br>pour la limite supérieur de l'alarme<br>(externe). | page 28                   |             |             |              |              |  |
| 0-13                              | Set / ajuster ELd – Temporisation pour<br>la limite basse de l'alarme (externe).           | page 28                   |             |             |              |              |  |
| 0-14                              | Activer / désactiver dA – L' alarme de la<br>porte (externe).                              | N/A                       |             |             |              |              |  |
| 0-15                              | Régler / ajuster dAd – Temporisation<br>pour l'alarme de la porte (externe).               | N/A                       |             |             |              |              |  |
| O-16                              | Activer / désactiver BU – Alarmes so-<br>nores (externes).                                 | page 29                   |             |             |              |              |  |
| 0-17                              | Régler / ajuster les cycles de dégivrage<br>par 24 heures (réglage d'usine: 4).            | N/A                       |             |             |              |              |  |
| 0-18                              | Choisir la sonde de référence pour<br>l'affichage (A ou E).                                | page 32                   |             |             |              |              |  |

Part N° : \_\_\_\_\_

#### Rapport d'écarts

Les écarts par rapport aux critères d'acceptation doivent être notés dans le rapport d'écart. Un rapport d'écart doit être établi pour chaque type d'écart. Marquez l'entrée avec l'ID pertinente spécifiée dans la colonne de gauche dans les spécifications de test.

-ID : \_\_\_\_\_

Description de l'écart :

#### Amplitude dans laquelle l'écart a été atténué :

#### Notes complémentaires :

| r                              |                                                   |
|--------------------------------|---------------------------------------------------|
| Personne responsable du test : | Personne responsable de la vérification du test : |
| Nom :                          | Nom :                                             |
| Date :                         | Date :                                            |
| Société :                      | Société :                                         |
| Signature :                    | Signature :                                       |
|                                |                                                   |

Modèle : \_\_\_\_\_

Part N° : \_

| Annrahatian    | doc rócultoto | decter      | Ouglification | do l'installa      | +iaa(OI) |
|----------------|---------------|-------------|---------------|--------------------|----------|
| ADDIODAHOL     |               | 100510515 - |               | $0 + 10 \le a = a$ |          |
| , ippi obation | aconcountato  |             | Quanneacion   | acimistana         |          |

) Les étapes de la Qualification de l'installation – QI ont été effectuées avec des résultats positifs

) Les étapes dans la Qualification de l'Installation – QI ont été effectuées avec des résultats négatifs

ID d'étapes avec des résultats négatifs : \_\_\_\_\_

Approbation des résultats des tests – Qualification Opérationnelle (QO)

) Les étapes de la Qualification Opérationnelle – QO ont été effectuées avec des résultats positifs

) Les étapes dans la Qualification Opérationnelle – QO ont été effectués avec des résultats négatifs

ID d'étapes avec des résultats négatifs : \_\_\_\_\_

Client / Personne responsable :

Formation / Personne responsable :

Client / Personne responsable
Client / Personne responsable
Tél.
Tél.
E-mail
E-mail
Lieu et date
Modèle : \_\_\_\_\_ Part N° : \_\_\_\_\_

|                |          | <u> </u>  |
|----------------|----------|-----------|
|                |          |           |
| COMMENTAIRES : |          |           |
|                |          |           |
|                |          |           |
|                |          |           |
|                |          |           |
|                |          |           |
|                |          |           |
|                |          |           |
|                |          |           |
|                |          |           |
|                |          |           |
|                |          |           |
|                |          |           |
|                |          |           |
|                |          |           |
|                |          |           |
|                |          |           |
|                | Modèle · | Part N° · |

63

### Qualification de performance

| Client :                                                                                                    |                                                                                                    | Lieu d'emplacement de l'appareil : |
|----------------------------------------------------------------------------------------------------|----------------------------------------------------------------------------------------------------|------------------------------------|
| <br>Modèle :                                                                                                    | S/N :                                                                                                    | <br>Part N° :                      |
|                                                                                                    |                                                                                                    | (manual)                           |
| Le QP consiste à inspecter le bon<br>fontionnement de l'armoire dans<br>des conditions prédéfinies et<br>suivant des procédures.<br>Les pré-requis pour ce QP sont le<br>QI (qualification de l'installation) et<br>QO (qualification opérationnelle),<br>ceux-ci doivent être conclus avec<br>succès avant le début du QP. | Person<br>Nom :<br>Date :<br>Signatu<br>Person<br>Nom :<br>Date :<br>Société<br>Signatu<br>Person<br>Nom :<br>Date :<br>Société<br>Signatu<br>Durée<br>Début (<br>Fin (dat<br>Date :<br>Société<br>Signatu | ine responsable de l'armoire :     |

Modèle : \_\_\_\_\_

Part N° : \_\_\_\_\_

| Liste des noms des personnes impliquées dans la procédure du test<br>et dans le rapport subséquent |     |         |           |  |
|----------------------------------------------------------------------------------------------------|-----|---------|-----------|--|
| Date                                                                                               | Nom | Société | Signature |  |
|                                                                                                    |     |         |           |  |
|                                                                                                    |     |         |           |  |
|                                                                                                    |     |         |           |  |
|                                                                                                    |     |         |           |  |
|                                                                                                    |     |         |           |  |
|                                                                                                    |     |         |           |  |
|                                                                                                    |     |         |           |  |
|                                                                                                    |     |         |           |  |
|                                                                                                    |     |         |           |  |
|                                                                                                    |     |         |           |  |
|                                                                                                    |     |         |           |  |
|                                                                                                    |     |         |           |  |
|                                                                                                    |     |         |           |  |
|                                                                                                    |     |         |           |  |
|                                                                                                    |     |         |           |  |
|                                                                                                    |     |         |           |  |
|                                                                                                    |     |         |           |  |
|                                                                                                    |     |         |           |  |
|                                                                                                    |     |         |           |  |
|                                                                                                    |     |         |           |  |

\_\_\_\_\_

Modèle : \_\_\_\_\_

Part N° : \_\_\_\_

| Mesu | Mesures – Conditions préalables                                                                                                    |                                                      |        |      |
|------|----------------------------------------------------------------------------------------------------|------------------------------------------------------|--------|------|
| ID   | Description                                                                                                    |                                                      | Acc    | epte |
| P-1  | L'armoire doit être vide durant la réalisation des<br>intérieur tel que tiroirs, grilles etc.<br>Pièce jointe :                       | tests, c'est à dire sans équipement                  | Oui    | Non  |
|      | Commentaires :                                                                                                    |                                                      |        |      |
| P-2  | Les mesures doivent être effectuées conforméme<br>mesurées dans l'air avec des thermocouples ou s<br>Pièce jointe :<br>Commentaires : | ent à la norme IEC 60068-3-5,<br>système équivalent. |        |      |
| P-3  | Le positionnement des capteurs dans l'armoire d<br>dessin soit par une photographie.<br>Pièce jointe :<br>Commentaires :              | loit être accompagné soit par un                     |        |      |
|      | Nom : Signatu                                                                                                    | ure : Approuve<br>(Oui/Non) :                        | Date : |      |

Réalisé par :

Inspecté / vérifié par :

Modèle : \_\_\_\_

\_\_\_\_\_

Part N°: \_

| Mesures – Prérequis      |                                                                                                    |                                  |                    | $\backslash$ |      |
|--------------------------|----------------------------------------------------------------------------------------------------|----------------------------------|--------------------|--------------|------|
| ID                       | Description                                                                                                    |                                  |                    | Acc          | epte |
| P-4                      | Les mesures effectuées pendant le<br>en pièce jointe au QP.<br>Pièce jointe :<br>Commentaires :                                                                                                    | es tests de QP doivent être noti | fiées et attachées | Oui          | Non  |
| P-5                      | Spécifier la température de consign<br>Spécifier la température ambiante<br>Pièce jointe :<br>Commentaires :                                                                                                    | ne : °C<br>: °C                  |                    |              |      |
| P-6                      | Les fluctuations de température autorisées – Choisissez la tolérance selon le modèle testé. Veuillez trouver les fluctuations de température spécifiques du modèle en annexe.         Tolérance : +/ K         Pièce jointe :         Commentaires : |                                  |                    |              |      |
| Réalisé pa<br>Inspecté / | Nom : Signature : Approuve Date :<br>(Oui/Non) :                                                                                                    |                                  |                    |              |      |
|                          |                                                                                                    | Modèle :                         | Part N° :          |              |      |

| Mesure – Stabilité de température |                                                                                                    |                   |             |
|-----------------------------------|----------------------------------------------------------------------------------------------------|-------------------|-------------|
| ID                                | Description                                                                                                    | Acc               | epte<br>Non |
| P-7                               | Le test est destiné à prouver la stabilité de la température à l'intérieur de l'arm<br>lors d'un fonctionnement normal.<br>La température à l'intérieur de l'armoire doit être stable – là où l'ensemble des<br>points de mesure ont atteint et maintiennent la même température.<br>Quand le système est stable, l'armoire fonctionne à la température de consign<br>avec la température ambiante spécifiée dans le P-5.<br>Durée :<br>Les mesures au travers du test de fonctionnement, doivent être reportées et<br>jointes au QP.<br>Pièce jointe :<br>Commentaires : | noire             |             |
| P-8                               | Est-ce que les mesures à l'intérieur des fluctuations des températures autorisées<br>sont spécifiées en P-6?<br>Pièce jointe :<br>Commentaires :                                                                                                    |                   |             |
| Réalisé pa                        | Nom : Signature : Approuv<br>(Oui/Nor                                                                                                    | ve Date :<br>n) : |             |

Inspecté / vérifié par :

Modèle : \_\_\_\_\_

| Mesures – Test portes ouvertes |                                                                                                    |                                             |        |      |
|--------------------------------|----------------------------------------------------------------------------------------------------|---------------------------------------------|--------|------|
| ID                             | Description                                                                                                    |                                             | Acce   | epte |
|                                |                                                                                                    |                                             | Oui    | Non  |
| P-9                            | Le test est destiné à donner le temps de récupération de t<br>de l'armoire suite à une ouverture de porte.                                                                   | empérature à l'intérieur                    |        |      |
|                                | La température à l'intérieur de l'armoire doit être stable –<br>mesure de l'espace travail ont atteint et maintiennent la m<br>température de consigne est spécifiée en P-5. | là où les points de<br>lême température, la |        |      |
|                                | Quand le système est stable, ouvrez la porte de 90° penda                                                                                                    | nt 60 secondes.                             |        |      |
|                                | Les mesures, au travers du test de la porte ouverte, doiver<br>jointes au QP.                                                                                                | nt être notifiées et                        |        |      |
|                                | Durée :                                                                                                    |                                             |        |      |
|                                | Pièce jointe :                                                                                                    |                                             |        |      |
|                                | Commentaires :                                                                                                    |                                             |        |      |
| P-10                           | La température de consigne spécifiée dans le P-5 et mesurée au centre de l'armoire<br>a-t-elle été réalisée dans le délai fixé dans l'annexe?                                |                                             |        |      |
|                                | Pièce jointe :                                                                                                    |                                             |        |      |
|                                | Commentaires :                                                                                                    |                                             |        |      |
|                                |                                                                                                    |                                             |        |      |
|                                | Nom : Signature :                                                                                                    | Approuve<br>(Oui/Non) :                     | Date : |      |

Réalisé par :

Inspecté / vérifié par :

Modèle : \_\_\_\_

\_\_\_\_\_

Part N° : \_

| Mesure – Descente en température |                                                                                                    |        |             |  |
|----------------------------------|----------------------------------------------------------------------------------------------------|--------|-------------|--|
| ID                               | Description                                                                                                    | Acco   | epte<br>Non |  |
| P-11                             | Le test est destiné à démontrer le temps pris à l'intérieur de l'armoire pour atteindre la température de consigne spécifiée en P-5. La température initiale dans l'espace de travail est la température ambiante spécifiée en P-5. |        | NON         |  |
|                                  | Lorsque le système est stable. Mettre en marche l'armoire.                                                                                                    |        |             |  |
|                                  | Les mesures, au travers du test de descente en température, doivent être notifiées et<br>jointes au QP.                                                                                                    |        |             |  |
|                                  | Durée :                                                                                                    |        |             |  |
|                                  | Pièce jointe :                                                                                                    |        |             |  |
|                                  | Commentaires :                                                                                                    |        |             |  |
| P-12                             | Le temps pris à l'intérieur de l'armoire pour atteindre la température de consigne<br>au centre, ne doit pas excéder le délai spécifié dans l'annexe.<br>Les critères ont-ils été atteints ?                                        |        |             |  |
|                                  | Pièce jointe :                                                                                                    |        |             |  |
|                                  | Commentaires :                                                                                                    |        |             |  |
|                                  |                                                                                                    |        |             |  |
|                                  |                                                                                                    |        |             |  |
| Réalisé pa                       | Nom : Signature : Approuve<br>(Oui/Non) :                                                                                                    | Date : |             |  |
| Inspecté /                       | / vérifié par :                                                                                                    |        |             |  |

Modèle : \_\_\_\_

Part N°: \_

| Mesures – Remontée en température |                                                                                                    |        |     |  |
|-----------------------------------|----------------------------------------------------------------------------------------------------|--------|-----|--|
| ID                                | Description                                                                                                    |        |     |  |
|                                   |                                                                                                    | Oui    | Non |  |
| P-13                              | Le test est destiné à observer en combien de temps la température à l'intérieur de<br>l'armoire met à atteindre la température maximum spécifiée dans l'annexe. La<br>température ambiante et la température de consigne sont spécifiées dans le P-5<br>La température à l'intérieur de l'armoire doit être stable – là où les points de<br>mesure dans l'espace de travail ont atteint et maintiennent la même température<br>partout, les fluctuations de température sont spécifiées dans P-6.<br>Lorsque le système est stable, éteindre l'armoire.<br>Les mesures, au travers du test de la remontée en température, doivent être<br>notifiées et jointes au QP.<br>Pièce jointe :<br>Commentaires : |        |     |  |
| P-14                              | Le temps que prends l'intérieur d'une armoire pour atteindre la température finale,<br>doit au moins correspondre au temps spécifié dans l'annexe.                                                                                                    |        |     |  |
|                                   | Durée :                                                                                                    |        |     |  |
|                                   | Les critères ont-ils été atteints ?                                                                                                    |        |     |  |
|                                   | Pièce jointe :                                                                                                    |        |     |  |
|                                   | Commentaires :                                                                                                    |        |     |  |
| Réalisé pa                        | Nom : Signature : Approuve<br>(Oui/Non) :                                                                                                    | Date : |     |  |
| Inspecté /                        | vérifié par :                                                                                                    |        |     |  |

Modèle : \_\_\_\_\_

Part N° : \_

#### Rapport d'écarts

Les écarts par rapport aux critères d'acceptation doivent figurer dans un rapport d'écarts. Un rapport indépendant doit être effectué pour chaque écart. Noter la valeur avec le "P-ID" approprié spécifié dans la colonne de gauche des spécifications de tests.

P-ID : \_\_\_\_\_

Description des écarts :

#### Amplitude dans laquelle l'écart a été atténué :

#### Notes complémentaires :

| Personne responsable du test : | Personne responsable de la vérification du test : |
|--------------------------------|---------------------------------------------------|
| Nom :                          | Nom :                                             |
| Date :                         | Date :                                            |
| Société :                      | Société :                                         |
| Signature :                    | Signature :                                       |
|                                |                                                   |
|                                | Modèle : Part N° :                                |
| Approbation des résultats des tests (QP)                                                                |
|----------------------------------------------------------------------------------------------------|
| Les étapes de la Qualification de Performance – QP ont été effectués avec des résultats positifs        |
| C Les étapes dans la Qualification de la Performance – QP ont été effectués avec des résultats négatifs |
| ID d'étapes avec des résultats négatifs :                                                               |

## Notes complémentaires :

| Personne responsable du test : | , |
|--------------------------------|---|
|--------------------------------|---|

Personne responsable de la vérification :

bioline

Cachet et Signature

Cachet et Signature

Tél.

E-mail

Lieu et Date

Tél.

E-mail

Modèle : \_\_\_\_

Lieu et Date

Part N° : \_\_\_\_

## Commentaires :

Modèle : \_\_\_\_\_

Part N° : \_\_\_\_\_

| Annexe |                |                                          |                                                            |                            |                                         |                            |  |  |  |  |
|--------|----------------|------------------------------------------|------------------------------------------------------------|----------------------------|-----------------------------------------|----------------------------|--|--|--|--|
|        | Modèle         | Les<br>fluctuations<br>de<br>température | Temps de<br>récupération<br>après<br>ouverture<br>de porte | Descente en<br>température | Plage de<br>remontée en<br>température* | Remontée en<br>température |  |  |  |  |
| UL     | BioUltra UL570 | +/- 5K                                   | 45 Minutes                                                 | 300 Minutes                | -80/-60 °C                              | 150 Minutes                |  |  |  |  |

bioline

\* L'écart de température entre la température initiale et la température finale du test de remontée en température P-13, 14

|                          | Nom : | Signa    | ature : | Approuve<br>(Oui/Non) : | Date : |
|--------------------------|-------|----------|---------|-------------------------|--------|
| Réalisé par :            |       |          |         |                         |        |
| Inspecté / vérifié par : |       |          |         |                         |        |
|                          |       | Modèle : |         | Part N° :               |        |
|                          |       |          |         |                         |        |

**Gram Scientific ApS** Aage Grams Vej 1 · 6500 Vojens · Danemark Tél: +45 73 20 13 00 e-mail : info@gram-bioline.com www.gram-bioline.com

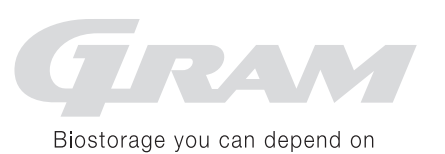